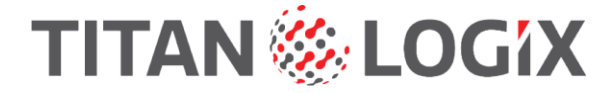

Titan Portal and Install User Guide

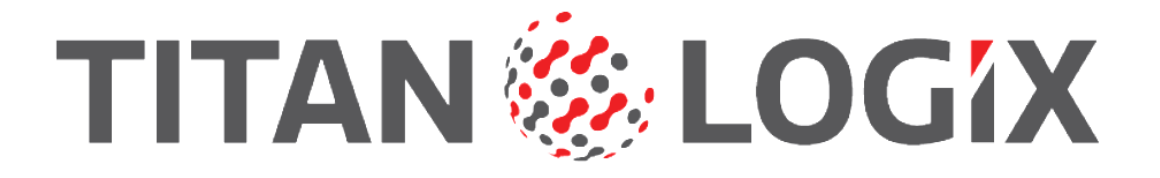

# Titan Portal & Install User Guide

**Dealers and OEMs** 

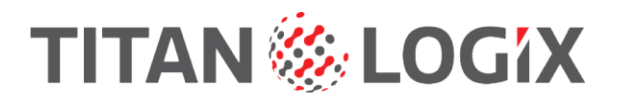

5

13

32

## Contents

## **Getting Started**

| Prerequisites                                     | 5  |
|---------------------------------------------------|----|
| Overview                                          | 5  |
| Roles                                             | 6  |
| Signing Up for Titan Portal and Install           | 7  |
| Titan Portal: Logging In                          | 7  |
| Navigating from the Trailers Screen               | 10 |
| Titan Install: Downloading the app and logging in | 11 |
| Logging Into Titan Install                        | 11 |

## **Administrator Functions**

| Assigning Permissions within the Titan Install app | 15 |
|----------------------------------------------------|----|
| Assigning Permissions within the Titan Portal      |    |
| Managing The Assets                                | 20 |
| Renaming Trailers on the Titan Portal              |    |
| Viewing Company Trailers on Titan Portal           | 23 |
| Manage Uploaded Files                              | 24 |
| Import/Export Files On the Titan Portal            | 27 |

## **Mechanic Functions**

| How to Connect the FINCH II Display to the Titan Install App        |    |
|---------------------------------------------------------------------|----|
| How to Send Troubleshooting Reports to the Titan Service Team       |    |
| Updating TD100 Firmware through Titan Install                       |    |
| Updating FINCH II Firmware through Titan Install                    |    |
| Create and Upload Strapping Tables to Titan Portal                  | 41 |
| Converting Strapping Table Depth and Volume Units                   |    |
| Programming TD100 Strapping Table through Titan Install             |    |
| View the Transmitter's Current Configuration                        | 53 |
| Read and Save the Transmitter's Strapping Table to the Titan Portal | 54 |
| Calibration                                                         |    |
| Alarm Relay Mapping                                                 |    |
| Modifying The Trailer Configuration                                 |    |
|                                                                     |    |

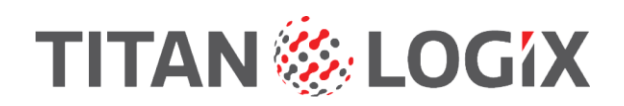

Titan Portal and Install User Guide

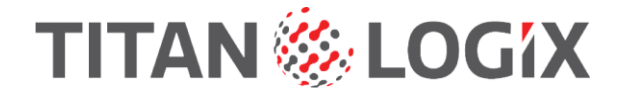

# **Getting Started**

# **Prerequisites**

The original FINCH II display is not supported by Titan Portal and Install.

In this document, all FINCH II-W and FINCH II-6W displays will be referred to as "FINCH II".

Titan recommends the Chrome web browser for Titan Portal access on a PC. Known issues with The Microsoft Edge browser file caching may prevent you from seeing the most recent Titan Portal screens and Help Center articles. The workaround is to routinely clear the browser's cached images and files or to simply use the Chrome browser.

## **Overview**

Titan Portal and the Titan Install app work together to provide an integrated set of tools for fleet management, system installation and repair.

Titan Portal is the administration and management platform accessed through an Internet browser. Fleet managers have remote access to all information about assets installed on their vehicles.

Titan Install is the TD100 system installer and repair technician's app on a Smartphone or other mobile device. It allows wireless access to system programming, configuration and troubleshooting.

The Titan Install app provides a convenient wireless connection to the TD100 system through the FINCH II display. An Internet connection is required. It provides the following features.

- Initial configuration of the FINCH II display after installation.
- FINCH II display configuration and firmware updates.
- TD100 transmitter programming and firmware upgrades.
- Assists troubleshooting.
- View and change FINCH II display settings without opening the enclosure.
- No programming kit with cables and PC software is required.

The Titan Portal provides remote access to TD100 system information and files. There is no need to be at the vehicle or search paper records for system information. An Internet connection is required. The Portal is accessed by a PC, tablet or smartphone through a browser and provides the following features.

- Display system configuration including the number of transmitters, displays and RCM.
- Displays TD100 and FINCH II models and serial numbers.
- Truck or trailer identification.
- Manages Titan Install app access and permissions for mechanics.
- Provides access to transmitter strapping table files.
- Provides transmitter and display firmware update files.

# TITAN 🏀 LOGIX

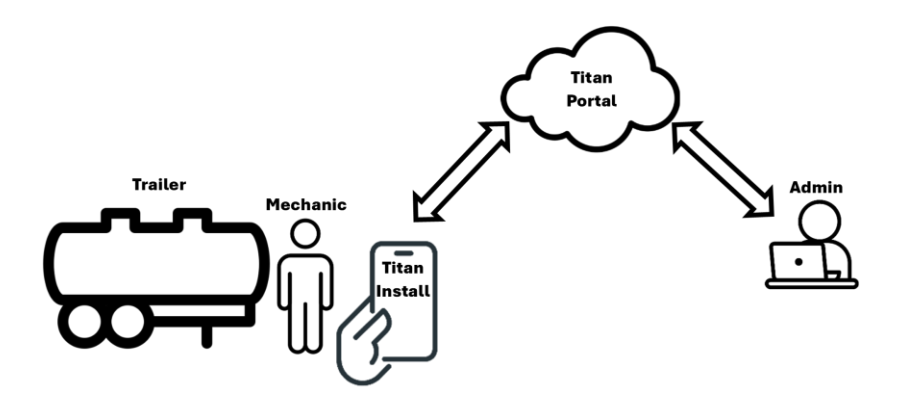

## Roles

Titan Portal is administered and used by two broad categories of users. They are the administrator and mechanic roles in a company.

The administrator creates and manages all other user accounts in a company. This user also manages files stored for mechanics to use in programming and configuring the TD100 system.

Mechanics typically use their account to access the Titan Install app using the account created by the administrator. This user is usually the role that works directly on a vehicle for system installation or repair.

The username determines an Admin or Mechanic role.

The first Admin role account is created by Titan. Mechanic role accounts are created by the company administrator (Admin).

| User Role in Titan Portal | Description                                                                                                    |
|---------------------------|----------------------------------------------------------------------------------------------------|
| Admin                     | • Manager                                                                                                    |
| Mechanic                  | <ul> <li>Installer or repair tech</li> <li>Mechanic permissions in Titan Install are set<br/>through Titan Portal by the company's<br/>Administrator</li> </ul> |

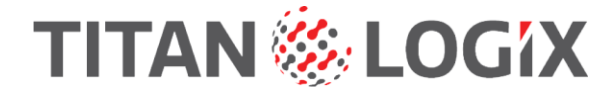

# Signing Up for Titan Portal and Install

To take advantage of the benefits offered by Titan Portal and Install, fill out the following sign-up form: <a href="https://help.titanlogix.com/how-to-sign-into-titan-install">https://help.titanlogix.com/how-to-sign-into-titan-install</a>

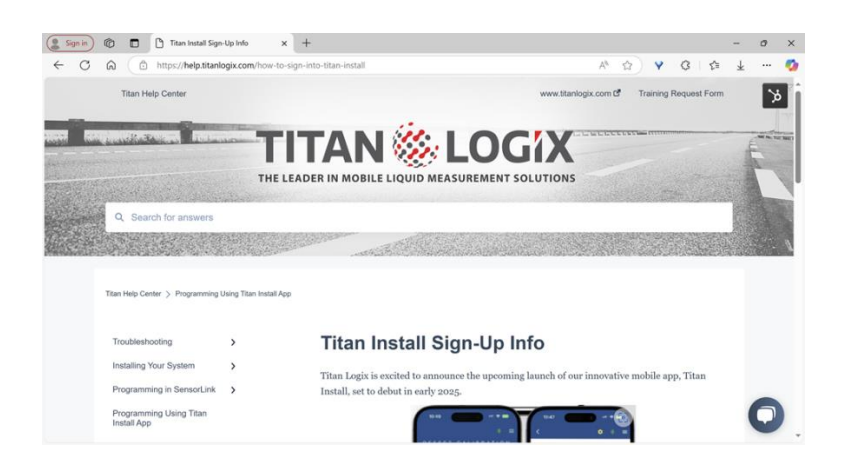

A member of our Customer Success team will reach out to you with further instructions.

## **Titan Portal: Logging In**

- **1** Open an Internet browser on the computer or mobile device.
- 2 Navigate to <u>http://Portal.titanlogix.com</u>

| 🕵 Sign in 🔞 🗈 🚯 Titan Portal 🛛 🗙         | + (2)                                                |    |   |   |     |   |   | -        | Ø | × |
|------------------------------------------|------------------------------------------------------|----|---|---|-----|---|---|----------|---|---|
| ← C A A Not secure   titan-management-sy | stem-demo.s3-website.us-east-2.amazonaws.com/login 🖉 | Ap | * | Ф | £_≣ | ¢ | Ŧ | <b>%</b> |   | ø |
|                                          |                                                      |    |   |   |     |   |   |          |   |   |
|                                          | Titan Portal - Login                                 |    |   |   |     |   |   |          |   |   |
|                                          | Email                                                |    |   |   |     |   |   |          |   |   |
|                                          | Enter email address                                  |    |   |   |     |   |   |          |   |   |
|                                          | Password                                             |    |   |   |     |   |   |          |   |   |
|                                          | Enter password                                       |    |   |   |     |   |   |          |   |   |
|                                          | Forgot Password?                                     |    |   |   |     |   |   |          |   |   |
|                                          |                                                      |    |   |   |     |   |   |          |   |   |
|                                          |                                                      |    |   |   |     |   |   |          |   |   |
|                                          |                                                      |    |   |   |     |   |   |          |   |   |
| Copyright © Titan Logix 2025             |                                                      |    |   |   |     |   |   |          |   |   |

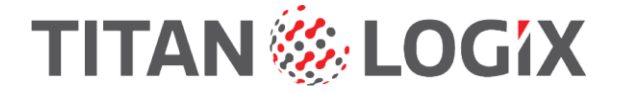

#### **3** Enter your username and password.

| Sig | n in ( | 6 | 1 | Titan     | Portal |        |         | ×        | 1   | 1.   |     | 1    |   |   |   |   |   |   |   | + | + | + | + | +     | +           | +                     | +                     | +     | + | + | +     | +                | +                     | +                     | +  | +  | H        |                |         |                 |                 |          |                |                 |     |     |                |     |      |     |     |    |    |    |    |   |      |    |      |    |    |   |    |      |    |   |   |   |     |   |   |   |   |   |   | -        | Ø | × |   |
|-----|--------|---|---|-----------|--------|--------|---------|----------|-----|------|-----|------|---|---|---|---|---|---|---|---|---|---|---|-------|-------------|-----------------------|-----------------------|-------|---|---|-------|------------------|-----------------------|-----------------------|----|----|----------|----------------|---------|-----------------|-----------------|----------|----------------|-----------------|-----|-----|----------------|-----|------|-----|-----|----|----|----|----|---|------|----|------|----|----|---|----|------|----|---|---|---|-----|---|---|---|---|---|---|----------|---|---|---|
| ÷   | CI     | ລ |   | lot secur | e   ti | tan-ma | inageme | ent-syst | ter | sten | err | terr | m | m | m | m | m | m | m | n | n | n | n | n     | 7-          | 2.                    | 2.                    | n     | n | n | n     | n-               | 2.                    | 2.                    | 1- | 1- | -0       | d              | le      | m               | 10              | .53      | 3-v            | vet             | bsi | ite | .u             | s-e | eas  | st- | 2.4 | an | na | zo | na | w | 15.0 | on | n/la | og | in |   |    |      |    | Ş | 5 | A | lø. | * | C | Þ | Û | œ | Ŧ | <b>~</b> |   | Q | , |
|     |        |   |   |           |        |        |         |          |     |      |     |      |   |   |   |   |   |   |   |   |   |   |   | E [ [ | T<br>E<br>E | н<br>Н<br>П<br>П<br>П | н<br>Н<br>П<br>П<br>П | E [ [ |   |   | E [ [ | E<br>[<br>[<br>[ | н<br>Н<br>П<br>П<br>П | н<br>Н<br>П<br>П<br>П |    |    | Er<br>Fr | ri<br>in<br>io | it<br>E | ta<br>ali<br>En | ar<br>II<br>nte | er<br>er | Pr<br>er<br>pi | or<br>ma<br>ast |     | al  | 10<br>30<br>17 | - I | <br> | D C | gir | n  |    |    |    |   |      |    |      |    |    | ( | Le | 0.91 | în |   |   |   |     |   |   |   |   |   |   |          |   |   |   |
|     |        |   |   |           |        |        |         |          |     |      |     |      |   |   |   |   |   |   |   |   |   |   |   |       |             |                       |                       |       |   |   |       |                  |                       |                       |    |    |          |                |         |                 |                 |          |                |                 |     |     |                |     |      |     |     |    |    |    |    |   |      |    |      |    |    |   |    |      |    |   |   |   |     |   |   |   |   |   |   |          |   |   |   |

- Click Forgot Password? to reset the password.
- Titan will create your company's first Administration user account. Use that username and password to log in as an administrator.
- All other user accounts are created by the company's administrator.
- Newly created users will receive an email containing the login credentials and link to the Titan Portal.
- In the email, use the provided username and temporary password to login.
- Click on the link below the username and password for the first time you login.

| Welcome to Titan Management System!                                                        |           |           |                |
|--------------------------------------------------------------------------------------------|-----------|-----------|----------------|
| no-reply@verificationemail.com                                                             | Reply All | → Forward | <b>1</b>       |
| To ODan Lafleur                                                                            |           | Wed 2025- | 01-08 10:15 AM |
| This sender no-reply@verificationemail.com is from outside your organization.              |           |           |                |
| Hi Dan,                                                                                    |           |           |                |
| A Titan Management System account has been created for you with the following credentials: |           |           |                |
| Username:                                                                                  |           |           |                |
| Password: s?/8ZQ8xlt                                                                       |           |           |                |
| Click here to login to your account                                                        |           |           |                |
| Best regards,                                                                              |           |           |                |
| Titan Support Team                                                                         |           |           |                |
|                                                                                            |           |           |                |
|                                                                                            |           |           |                |

• After this first-time login, you are prompted to create a permanent password for future logins.

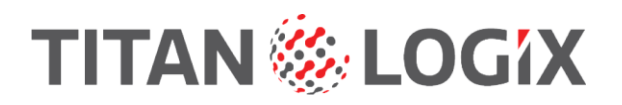

## 4 Click Login.

| ( Sign in) @ 🗖 🗘 Titan Portal 🛛 🗙        | +                                                  |   |                 |     |         |           |        |      | -        | Ø   | × |
|------------------------------------------|----------------------------------------------------|---|-----------------|-----|---------|-----------|--------|------|----------|-----|---|
| ← C ⋒ ▲ Not secure   titan-management-sy | stem-demo.s3-website.us-east-2.amazonaws.com/login | P | ${\sf A}_{\mu}$ | *   | ¢       | £°≡       | ¢      | Ŧ    | <b>~</b> | "e" | 0 |
|                                          | Titan Portal - Login                               |   |                 |     |         |           |        |      |          |     |   |
|                                          | Email<br>Enter email address                       |   |                 |     |         |           |        |      |          |     |   |
|                                          | Enter password                                     |   |                 |     |         |           |        |      |          |     |   |
|                                          | Forgot Password?                                   |   |                 |     |         |           |        |      |          |     |   |
|                                          |                                                    |   |                 |     |         |           |        |      |          |     |   |
| Copyright © Titan Logix 2025             |                                                    |   |                 | Pri | vacy Po | olicy - T | erms & | Cond | itions   |     |   |

## **5** The Trailers screen is displayed.

| 😰 Sign in 👘 🗊 🕼 Titan I                | Portal x +                                                                              | - @ ×                  |
|----------------------------------------|-----------------------------------------------------------------------------------------|------------------------|
| ← C A Not secur                        | e   titan-management-system-demo.s3-website.us-east-2.amazonaws.com/auth/trailers 🖉 🗚 🏠 | 0 👍 🗄 🐇 🗞 🗝 🧳          |
| Titan Portal   Titan Trucking          | 1 - Channel Partner Demo                                                                | U                      |
| CORE                                   | Co Trailers                                                                             |                        |
| Trailers     Transmitter Configuration | 1 Trailer Found                                                                         | Search Name / FINCH SN |
| administration                         | Trailer #1<br>1 FINCH display & 1 compartment connected                                 | Э                      |
|                                        |                                                                                         |                        |
| Logged in as:<br>Admin User            |                                                                                         |                        |

# Navigating from the Trailers Screen

The Trailers screen is the "home" screen that's presented right after logging in. All features of the Portal can be reached from here.

| Sign in         Image: C         Image: C | tan Portal<br>Company Name                           | Logged In User         |
|----------------------------------------------------------------------------------------------------|------------------------------------------------------|------------------------|
| Titan Portal   Titan Trucking                                                                                                    | - Channel Partner Demo                               | AU                     |
| CORE                                                                                                    | Trailer Information                                  |                        |
| Trailers     Transmitter Configuration                                                                                                    | Programming Files                                    | Search Name / FINCH SN |
| ADMINISTRATION                                                                                                    | Contact Information                                  |                        |
| US                                                                                                    | er Management NCH displays & 1 compartment connected | ( )                    |
|                                                                                                    |                                                      |                        |
|                                                                                                    |                                                      |                        |
|                                                                                                    |                                                      |                        |
| Logged in as:<br>Admin User                                                                                                    |                                                      |                        |

## Trailers Screen Features

- The company name
- The menu on the left side provides navigation to the following screens:
  - Trailers
    - Provides trailer names and all installed assets
  - Transmitter Configuration
    - Provides access to strapping table files
    - This is where the strapping table files are created and modified
- Company
  - Company contact information
  - Users
    - Provides user management tools to create, delete and modify Titan Portal and Install users
- Logged In User
  - Provides the currently logged-in user's information
  - Allows the user to change the account's password
  - Logout of the Portal

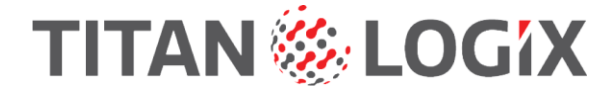

# Titan Install: Downloading the app and logging in

- **1** Open Google Play or the Apple Store on the mobile device.
- 2 Search for the Titan Install app.
- **3** Tap the Install button.
- **4** Tap the Open button to launch the app.
- **5** The first time the app is run, it will request permissions such as access to precise GPS location and the camera. Allow the app to access these devices.

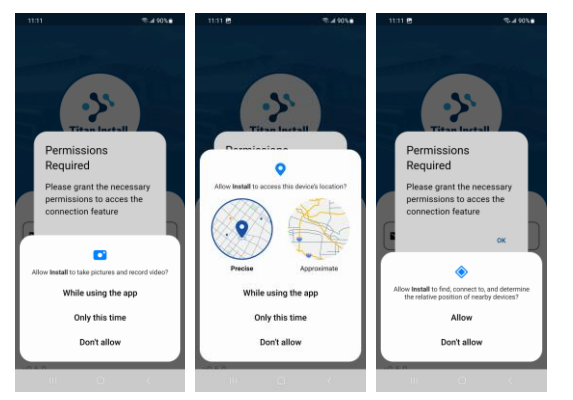

## Logging Into Titan Install

**1** On the mobile device, tap the Titan Install icon.

Enter your Titan Install username and password. This is the same as the Portal username and password.

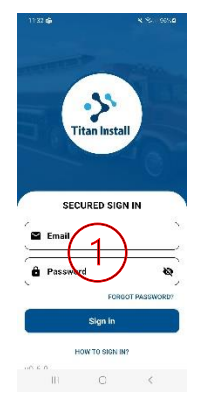

- Click Forgot Password? To reset the password.
- Your Titan Install account is created by the company's administrator.
- For the first-time login, newly created users will receive an email containing the login credentials and link to the Titan Portal.
- In the email, use the provided username and temporary password to log in.

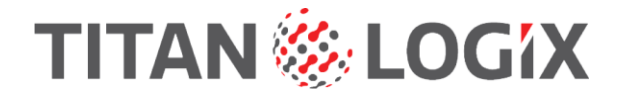

• Click on the link below the username and password for the first time you login.

| Welcome to Titan Management System!                                                        |                      |                           |             |          |        |
|--------------------------------------------------------------------------------------------|----------------------|---------------------------|-------------|----------|--------|
| no-reply@verificationemail.com                                                             | <sup>4</sup> > Reply | <sup>40</sup> ] Reply All | → Forward   | 1        | ***    |
| To ODanLateur                                                                              |                      |                           | Weit 2025-0 | 01-00 10 | (15 AM |
| (i) This sender no exply@verificationensal.com is from cadalite your organization.         |                      |                           |             |          |        |
| Hi Dan,                                                                                    |                      |                           |             |          |        |
| A Titan Management System account has been created for you with the following credentials: |                      |                           |             |          |        |
| Username:                                                                                  |                      |                           |             |          |        |
| Password: s7/8ZQ8xlt                                                                       |                      |                           |             |          |        |
| Click here to login to your account                                                        |                      |                           |             |          |        |
| Best regards,                                                                              |                      |                           |             |          |        |
| Titan Support Team                                                                         |                      |                           |             |          |        |
|                                                                                            |                      |                           |             |          |        |
|                                                                                            |                      |                           |             |          |        |

- After this first-time login, you are prompted to create a permanent password for future logins.
- **2** For first-time login:
  - read the Terms and Conditions.
  - then tap Accept Terms.

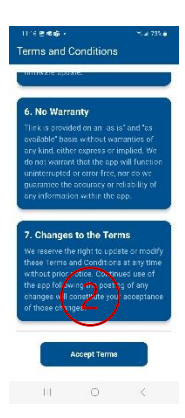

**3** The welcome screen is displayed to scan the FINCH II display's QR code.

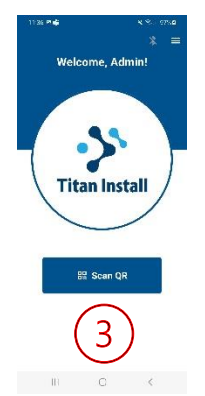

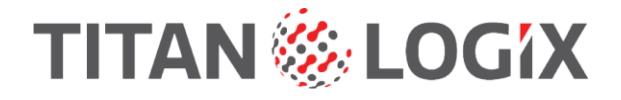

# **Administrator Functions**

## Overview

The following functions are what Administrators can do within the Portal:

- Create admin accounts within the company.
- Create mechanic accounts within the company.
- Assign Titan Install app permissions to mechanics.
- Monitor assets (Trailer ID/Name, TD100, Finch II).
- The administrator is assigned by the company.
- Manage uploaded files. Import/export files.
- Create and modify files.

## Adding Users to the Titan Portal

1 Under ADMINISTRATION Menus, click USERS.

| 😩 Sign in 🔞 🗖 🖓 Titan F       | Portal               | × +                                                         |         |      |        |      |                          | - 1  | r    | × |
|-------------------------------|----------------------|-------------------------------------------------------------|---------|------|--------|------|--------------------------|------|------|---|
| ← C A ▲ Not secure            | e   titan-management | t-system-demo.s3-website.us-east-2.amazonaws.com/auth/users | AN tà   | ο    | ĩ∕≡    | Ð    | $\underline{\downarrow}$ | ~    | .0   | ø |
| Titan Portal   Titan Trucking | - Channel Partner    | Dama                                                        |         |      |        |      |                          |      | AU   |   |
|                               | _                    | Add User                                                    |         |      |        |      |                          |      |      |   |
| CORE                          | 2 Users              |                                                             |         |      |        |      |                          | Add  | User |   |
| 🗅 Trailers                    |                      | First Name*                                                 |         |      |        |      |                          |      |      |   |
| Transmitter Configuration     |                      |                                                             |         |      |        |      |                          |      |      |   |
|                               | 2 Osers Foun         | Middle Initial (optional)                                   |         |      |        |      |                          |      |      |   |
| ADMINISTRATION                |                      |                                                             |         |      |        |      |                          |      |      |   |
| Company                       | Name                 | Last Name*                                                  | ied On  | Crea | ted On | 1    | Act                      | tion |      |   |
| 😃 Users 🕻 🕇 🔵                 | Admin User           |                                                             | 1, 2024 | No   | v 27,  |      | ۰ ۵                      | , T  |      |   |
| $\smile$                      |                      | Email*                                                      |         | 21   | 024    |      |                          |      |      |   |
|                               | Mechanic             |                                                             | c 12,   | No   | v 28,  |      | @   4                    | . I  |      |   |
|                               | User                 | User Type*                                                  | 024     | 21   | 024    |      |                          |      |      |   |
|                               |                      | ~                                                           |         |      |        |      |                          |      |      |   |
|                               |                      | Admin                                                       |         |      | 1 – 2  | of 2 | <                        | >    |      |   |
|                               |                      | Mechanic Cancer Save                                        |         |      |        |      |                          |      |      |   |
| Logged in as:                 | Copyright © Titan    |                                                             |         |      |        |      |                          |      |      |   |
| Admin Oser                    |                      |                                                             |         |      |        |      |                          |      |      |   |

2 Click the Add User button.

| ( 👔 Sign in ) 🔞 🔲 👔 Titan i   | Portal               | × +                                                        |                  |            |          | o ×       |
|-------------------------------|----------------------|------------------------------------------------------------|------------------|------------|----------|-----------|
|                               | e   titan-management | -system-demo.s3-website.us-east-2.amazonaws.com/auth/users | A <sup>N</sup> ☆ | 0 🕹 🤅      | 9 ⊻ %3   | ə 🥠       |
| Titan Portal   Titan Trucking | - Channel Partner    | Demo                                                       |                  |            |          | AU        |
|                               | _                    | Add User                                                   |                  |            | $\frown$ |           |
| CORE                          | 22 Users             |                                                            |                  |            | (2)      | dd User   |
| C Trailers                    |                      | First Name*                                                |                  |            | $\smile$ |           |
| Transmitter Configuration     |                      |                                                            |                  |            |          |           |
|                               | 2 Osers Four         | Middle Initial (optional)                                  |                  |            |          |           |
| ADMINISTRATION                |                      |                                                            |                  |            |          |           |
| 🗒 Company                     | Name                 | Last Name*                                                 | ied On           | Created On | Action   |           |
| 22 Users                      | Admin User           |                                                            | 1, 2024          | Nov 27,    |          | 7         |
|                               |                      | Email*                                                     |                  | 2024       |          |           |
|                               | Mechanic             |                                                            | c 12,            | Nov 28,    |          |           |
|                               | User                 | User Type*                                                 | )24              | 2024       |          | -         |
|                               |                      | ~                                                          |                  |            |          |           |
|                               |                      | Admin                                                      |                  | 1 – 2 of : | 2 <      | >         |
|                               |                      | Mechanic Cancer Save                                       |                  |            |          |           |
| Logged in as:<br>Admin Liser  | Copyright © Titan    |                                                            |                  |            |          | onditions |
| Admin Oser                    |                      |                                                            |                  |            |          |           |

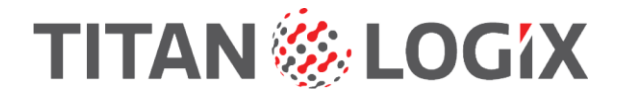

- **3** Enter the new user's info.
  - Required information is marked by \*.
  - Enter the User Type:
    - Admin
    - Mechanic

| 😩 Sign in 🔞 🗖 🖓 Titan I                | fortal               | × +                                                        |                  |                 |             |         | ø        | ×        |
|----------------------------------------|----------------------|------------------------------------------------------------|------------------|-----------------|-------------|---------|----------|----------|
| ← C A ▲ Not secur                      | e   titan-management | -system-demo.s3-website.us-east-2.amazonaws.com/auth/users | A <sup>N</sup> ☆ | 0 0             | Ð           | ± %     | . 0      | <b>Ø</b> |
| Titan Portal   Titan Trucking          | - Channel Partner    | Add User                                                   |                  |                 |             |         | A        | 2        |
| CORE                                   | 2 Users              | First Name*                                                |                  |                 |             |         | Add Use  |          |
| Trailers     Transmitter Configuration | 2 Users Foun         | Middle Initial (optional)                                  |                  | Search          | h User      |         |          |          |
|                                        | Name                 | Last Name*                                                 | ied On           | Created O       | n           | Action  |          | L        |
| 2 Users                                | Admin User           | Email"                                                     | 1, 2024          | Nov 27,<br>2024 | ۲           |         | U        | L        |
|                                        | Mechanic<br>User     | User Type*                                                 | c 12,<br>)24     | Nov 28,<br>2024 | 4           | ×       | 1        | L        |
|                                        |                      | - Admin                                                    |                  | 1 – 2           | 2 of 2      | <       | >        | L        |
| Logged in as:<br>Admin User            | Copyright © Titan    | Mechanic Carreet Save                                      |                  | Privac          | cy Policy - | Terms & | Conditic | ns       |

### 4 Click the Save button.

| 😰 Sign in 🔞 🗖 🖓 Titan P       | ortal             | × +                                                       |                  |          |          |                          |          | o       | ×  |
|-------------------------------|-------------------|-----------------------------------------------------------|------------------|----------|----------|--------------------------|----------|---------|----|
| ← C Q ▲ Not secure            | titan-management  | system-demo.s3-website.us-east-2.amazonaws.com/auth/users | A <sup>N</sup> ☆ | 0 4      | ) (H     | $\underline{\downarrow}$ | ~        | . 0     | 4  |
| Titan Portal   Titan Trucking | - Channel Partner | Dama                                                      |                  |          |          |                          |          | AL      |    |
|                               |                   | Add User                                                  |                  |          |          |                          |          |         |    |
| CORE                          | # Users           | First Mars of                                             |                  |          |          |                          | A        | dd User |    |
| 🗅 Trailers                    |                   | First Name*                                               |                  |          |          |                          |          |         |    |
| Transmitter Configuration     | 2 Users Foun      | Middle Initial (antional)                                 |                  |          |          |                          |          |         |    |
|                               |                   |                                                           |                  |          |          |                          |          |         |    |
| ADMINISTRATION                | Marrie            | Last Namel                                                | 1                | Constant | 0-       | 4.5                      | Al       |         |    |
| Company                       | Name              | Last Name*                                                | ied On           | Created  | On       | AC                       | tion     |         |    |
| 21 Users                      | Admin User        |                                                           | 1, 2024          | Nov 27   | 7,       | •                        | <b>N</b> |         |    |
|                               |                   | Email"                                                    |                  | 2024     |          |                          |          |         |    |
|                               | Mechanic          |                                                           | c 12,            | Nov 28   | 3,       | ۰ (                      | 5        |         |    |
|                               | User              | User Type*                                                | )24              | 2024     |          |                          |          |         |    |
|                               |                   | ×                                                         |                  | 1.       | - 2 of 2 | <                        |          | >       |    |
|                               |                   | Admin                                                     |                  |          |          |                          |          |         |    |
|                               |                   | Mechanic Cancer Save                                      |                  |          |          |                          |          |         |    |
| Admin User                    | Copyright © Titan | 4                                                         | J                |          |          |                          |          |         | ns |

**5** The newly created user will receive an email containing the username and a temporary password. Follow the instructions in the email to reset your password and then for Titan Portal and Install access.

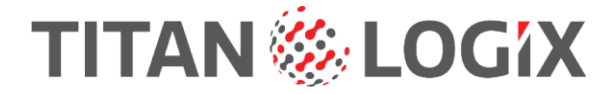

## Assigning Permissions within the Titan Install app

The company's administrator is responsible for setting Titan Install app permissions for Admin and Mechanic users. This is usually done right after creating a new user account.

Permissions determine what an administrator or mechanic is permitted to work on while installing or repairing a TD100 system. They can be modified by an administrator at any time when needed.

To set or modify a user's permissions using Titan Portal:

### **1** Under ADMINISTRATION, click USERS.

| ి Sign in) 🕼 🗖 🚺 Titan I             | Portal ×                     | +              |                                           |                 |                 | -      | o        | × |
|--------------------------------------|------------------------------|----------------|-------------------------------------------|-----------------|-----------------|--------|----------|---|
| ← C ⋒ ▲ Not secur                    | e   titan-management-sy      | stem-demo.s3-w | ebsite.us-east-2.amazonaws.com/auth/users |                 | 4 1             | 3 12 3 | Ł "0     | 4 |
| Titan Portal   Titan Trucking        | - Channel Partner De         | emo            |                                           |                 |                 |        | AU       |   |
| CORE                                 | 븨 Users                      |                |                                           |                 |                 |        | Add User |   |
| D Trailers                           | _                            |                |                                           |                 |                 |        |          |   |
| Transmitter Configuration            | 3 Users Found                |                |                                           |                 | Search Us       | ser    |          |   |
| ADMINISTRATION                       |                              |                |                                           |                 |                 |        |          |   |
| Company                              | Name                         | Role           | Email                                     | Modified<br>On  | Created On      | Action |          |   |
|                                      | Admin User                   | Admin          | titanportaltitantrucking@gmail.com        | Dec 11,<br>2024 | Nov 27,<br>2024 | •      |          |   |
|                                      | Mechanic<br>User             | Mechanic       | titanportaltitantrucking02@gmail.com      | Dec 12,<br>2024 | Nov 28,<br>2024 | •      |          |   |
|                                      | Dallin Toth                  | Admin          | toth.dallin@gmail.com                     | Jan 22,<br>2025 | Jan 17, 2025    | •      |          |   |
| an management custom dame (3 unbrite | ur eact 2 amazonaur com/auti | hurger         |                                           |                 | 1 – 3 of        | 3 <    | >        |   |

### 2 Find the user to edit.

| ( Sign in ) 🕼 🗖 🚺 Titan P                | tortal X                       | +            |                                           |                 |                 |        | - 0        | ×   |
|------------------------------------------|--------------------------------|--------------|-------------------------------------------|-----------------|-----------------|--------|------------|-----|
| ← C ⋒ ▲ Not secure                       | titan-management-syste         | em-demo.s3-w | ebsite.us-east-2.amazonaws.com/auth/users |                 | A* \$           | 3 1    | <b>⊥</b> 9 | - 🥠 |
| Titan Portal   Titan Trucking            | - Channel Partner Den          | no           |                                           |                 |                 |        | AU         | Î   |
| CORE                                     | 2 Users                        |              |                                           |                 |                 |        | Add User   |     |
| 🕞 Trailers                               |                                |              |                                           |                 |                 |        |            |     |
| Transmitter Configuration                | 3 Users Found                  |              |                                           |                 | Search U        | ser    |            |     |
| ADMINISTRATION                           |                                |              |                                           |                 |                 |        |            |     |
| Company                                  | Name                           | Role         | Email                                     | Modified<br>On  | Created On      | Action | ı          |     |
|                                          | Admin User                     | Admin        | titanportaltitantrucking@gmail.com        | Dec 11,<br>2024 | Nov 27,<br>2024 | 8      |            |     |
|                                          | Mechanic<br>User               | Mechanic     | titanportaltitantrucking02@gmail.com      | Dec 12,<br>2024 | Nov 28,<br>2024 | 8      |            |     |
|                                          | Dallin Toth                    | Admin        | toth.dallin@gmail.com                     | Jan 22,<br>2025 | Jan 17, 2025    | 8      |            |     |
| titan-management-system-demo.s3-website. | us-east-2.amazonaws.com/auth/u | sers         |                                           |                 | 1 – 3 of        | 3 <    | >          | ·   |

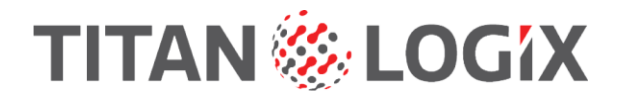

3 Click the Edit User Permissions button to edit the user's Titan Install and Portal permissions.

| Sign in 🕅 🗖 🚺 Titan P                     | ortal X                     | +               |                                           |                 |                 |       | - 0        | ×        |
|-------------------------------------------|-----------------------------|-----------------|-------------------------------------------|-----------------|-----------------|-------|------------|----------|
| ← C A ▲ Not secure                        | titan-management-s          | ystem-demo.s3-w | ebsite.us-east-2.amazonaws.com/auth/users |                 | A* \$           | G 1   | <b>⊥</b> 9 | <b>0</b> |
| Titan Portal   Titan Trucking             | - Channel Partner D         | emo             |                                           |                 |                 |       | AU         | Î        |
| CORE                                      | 2 Users                     |                 |                                           |                 |                 |       | Add User   |          |
| Trailers                                  |                             |                 |                                           |                 |                 |       |            |          |
| Transmitter Configuration                 | 3 Users Found               |                 |                                           |                 | Search U        | ser   |            |          |
| ADMINISTRATION                            |                             |                 |                                           |                 |                 |       |            |          |
| Company                                   |                             |                 |                                           | Modified        |                 |       |            |          |
| 12 Users                                  | Name                        | Role            | Email                                     | On              | Created On      | Actio | 1          |          |
|                                           | Admin User                  | Admin           | titanportaltitantrucking@gmail.com        | Dec 11,<br>2024 | Nov 27,<br>2024 |       |            |          |
|                                           | Mechanic<br>User            | Mechanic        | titanportaltitantrucking02@gmail.com      | Dec 12,<br>2024 | Nov 28,<br>2024 |       |            |          |
|                                           | Dallin Toth                 | Admin           | toth.dallin@gmail.com                     | Jan 22,<br>2025 | Jan 17, 2025    | •     |            |          |
| titan-management-system-demo.s3-website.u | us-east-2.amazonaws.com/aut | h/users         |                                           |                 | 1 – 3 of        | 3 <   | >          |          |

4 Edit the user's Titan Install permissions. Check each box to allow the user that operation. Uncheck each box to deny access to that operation.

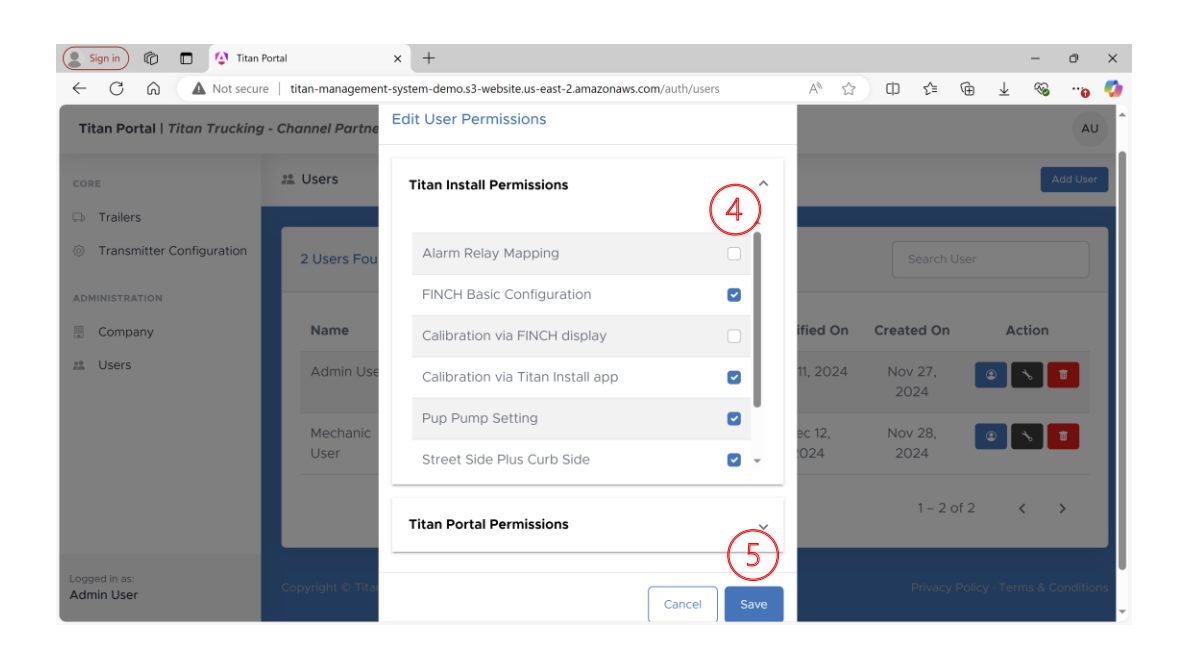

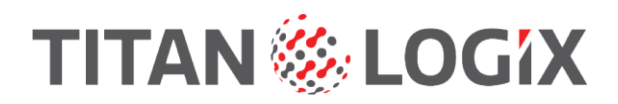

## **The Permissions**

| Alarm Relay Mapping                  | Allow/Deny changing the FINCH Alarm Relay Mapping.                                                                                                    |
|--------------------------------------|----------------------------------------------------------------------------------------------------|
| FINCH Basic Configuration            | Allow/Deny performing the initial Basic Configuration<br>when the FINCH display is newly installed and the QR<br>code is scanned for the first time.                                    |
| Calibration via FINCH display        | Allow/Deny performing a TD100 calibration from the FINCH display's buttons.                                                                                                    |
| Calibration via Titan Install<br>app | Allow/Deny performing a TD100 calibration using Titan Install.                                                                                                    |
|                                      | Allow/Deny changing the FINCH display's Remote<br>Acknowledge as an Alarm Input.                                                                                                    |
| Pup Pump Setting                     | This setting repurposes the display's Remote<br>Acknowledge input as an additional alarm input from a<br>second FINCH display.                                                          |
|                                      | The second display does not necessarily have to be on a pup or control an onboard loading pump.                                                                                         |
|                                      | Allow/Deny changing the FINCH display's Global<br>Acknowledge Enable setting.                                                                                                    |
| Street Side Plus Curb Side           | This setting allows multiple FINCH displays to have the alarms acknowledged from any display mounted on the vehicle.                                                                    |
|                                      | These displays must be connected to the same<br>transmitters. For example, all displays must be connected<br>to the Compartment#1 transmitter to receive the global<br>acknowledgement. |
| Update Firmware                      | Allow/Deny updating the TD100 and FINCH firmware.                                                                                                    |

5 Then click Save.

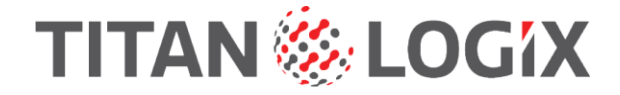

# **Assigning Permissions within the Titan Portal**

The company's administrator is responsible for setting Titan Portal permissions for other Admin users. This is usually done right after creating a new user account.

Permissions determine what an administrator is allowed to create or change. The permissions can be modified by an administrator at any time when needed.

To set or modify a user's permissions using Titan Portal:

### 1 Under ADMINISTRATION, click USERS.

| 🙎 Sign in 👘 🔳 🕼 Titan F                | Portal X                     | +              |                                            |                 |                 | -      | o       | ×    |
|----------------------------------------|------------------------------|----------------|--------------------------------------------|-----------------|-----------------|--------|---------|------|
| ← C ⋒ ▲ Not secure                     | e   titan-management-sy      | stem-demo.s3-w | rebsite.us-east-2.amazonaws.com/auth/users | ,               | A* 1            | 3 12 ₹ |         | - 40 |
| Titan Portal   Titan Trucking          | - Channel Partner De         | emo            |                                            |                 |                 |        | AU      | Ì    |
| CORE                                   | 拙 Users                      |                |                                            |                 |                 | ^      | dd User |      |
| Trailers                               |                              |                |                                            |                 |                 |        |         |      |
| Transmitter Configuration              | 3 Users Found                |                |                                            |                 | Search Us       | ser    |         |      |
| ADMINISTRATION                         |                              |                |                                            |                 |                 |        |         |      |
| Company                                | Name                         | Role           | Email                                      | Modified<br>On  | Created On      | Action |         |      |
|                                        | Admin User                   | Admin          | titanportaltitantrucking@gmail.com         | Dec 11,<br>2024 | Nov 27,<br>2024 | •      |         |      |
|                                        | Mechanic<br>User             | Mechanic       | titanportaltitantrucking02@gmail.com       | Dec 12,<br>2024 | Nov 28,<br>2024 | •      | •       |      |
|                                        | Dallin Toth                  | Admin          | toth.dallin@gmail.com                      | Jan 22,<br>2025 | Jan 17, 2025    | •      |         |      |
| itan-management-system-demo s3-website | us-east-2 amazonaws.com/auth | n/users        |                                            |                 | 1 – 3 of        | 3 <    | >       |      |

### 2 Find the user to edit.

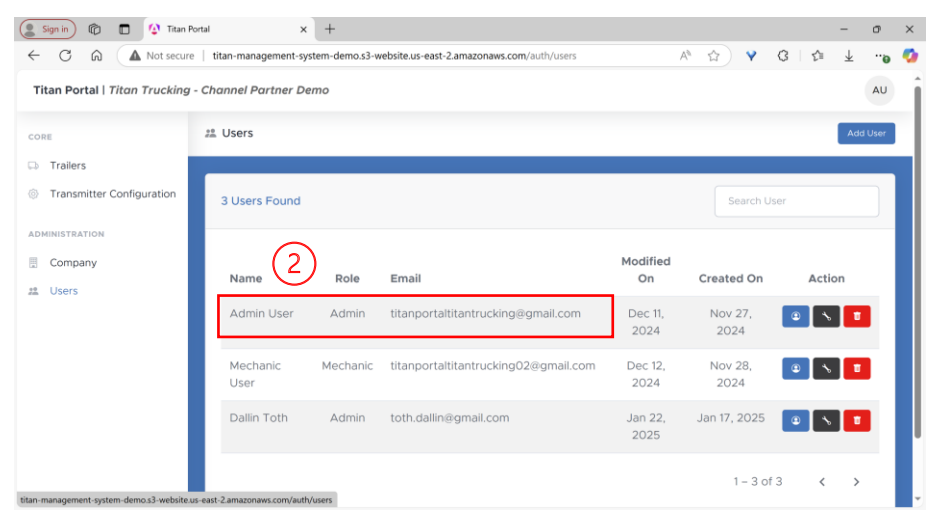

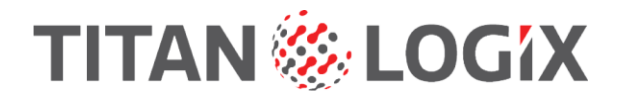

3 Click the Edit User Permissions button to edit the user's Titan Install and Portal permissions.

| 😩 Sign in 👘 🗖 🚺 Titan P                   | ortal X                     | +               |                                           |                 |                 |     | - o     | ×   |
|-------------------------------------------|-----------------------------|-----------------|-------------------------------------------|-----------------|-----------------|-----|---------|-----|
| ← C A ▲ Not secure                        | titan-management-s          | ystem-demo.s3-w | ebsite.us-east-2.amazonaws.com/auth/users |                 | A* 🟠 💡          | 3 1 | ¥ •     | ъ 🥠 |
| Titan Portal   Titan Trucking             | - Channel Partner D         | emo             |                                           |                 |                 |     | А       | U Î |
| CORE                                      | 2 Users                     |                 |                                           |                 |                 |     | Add Use |     |
| Trailers                                  | -                           |                 |                                           |                 |                 |     |         |     |
| Transmitter Configuration                 | 3 Users Found               |                 |                                           |                 | Search U        | ser |         |     |
| ADMINISTRATION                            |                             |                 |                                           |                 |                 |     | _       |     |
| Company                                   | Name                        | Role            | Email                                     | Modified<br>On  | Created On      | Act | 3       |     |
|                                           | Admin User                  | Admin           | titanportaltitantrucking@gmail.com        | Dec 11,<br>2024 | Nov 27,<br>2024 | •   |         |     |
|                                           | Mechanic<br>User            | Mechanic        | titanportaltitantrucking02@gmail.com      | Dec 12,<br>2024 | Nov 28,<br>2024 | •   |         |     |
|                                           | Dallin Toth                 | Admin           | toth.dallin@gmail.com                     | Jan 22,<br>2025 | Jan 17, 2025    | •   |         |     |
| titan-management-system-demo.s3-website.u | us-east-2.amazonaws.com/aut | h/users         |                                           |                 | 1 – 3 of        | 3 < | >       |     |

4 Edit the user's Titan Portal permissions. Check each box to allow the user that operation. Uncheck each box to deny access to that operation.

| 😩 Sign in 🔞 🗖 Titan F         | Portal               | × +                                         |                 |                |                 |             | -        | Ø        | ×        |
|-------------------------------|----------------------|---------------------------------------------|-----------------|----------------|-----------------|-------------|----------|----------|----------|
| ← C A Not secure              | e   titan-management | -system-demo.s3-website.us-east-2.amazonaws | .com/auth/users | A* 🟠           | 0 ≦ (           | ⊕ Ŧ         | <b>%</b> |          | <b>0</b> |
| Titan Portal   Titan Trucking | - Channel Partne     | Edit User Permissions                       |                 |                |                 |             |          | AU       | Î        |
| CORE                          | 22. Users            | Titan Install Permissions                   | ~               |                |                 |             | A        | idd User |          |
| C Trailers                    |                      |                                             |                 |                |                 |             |          |          |          |
| Transmitter Configuration     | 2 Users Fou          | Titan Portal Permissions                    | (4)             |                |                 |             |          |          |          |
| ADMINISTRATION                |                      |                                             | -               |                |                 |             |          |          |          |
| Company                       | Name                 | Create New Users                            |                 | ified On       | Created On      | A           | ction    |          |          |
| # Users                       | Admin Use            | Delete Users                                |                 | 11, 2024       | Nov 27,         |             | 5        |          |          |
|                               |                      | Edit Company                                |                 |                | 2024            |             |          |          |          |
|                               | Mechanic<br>User     | Edit User Details                           |                 | ec 12,<br>:024 | Nov 28,<br>2024 | ۲           | *        | T        |          |
|                               |                      | Edit User Permissions                       |                 |                |                 |             |          |          |          |
|                               |                      |                                             |                 |                | 1 – 2 of        | 2           | <        | >        |          |
| Logged in es:<br>Admin User   | Copyright © Tita     |                                             | Cancel Save     |                | Privacy P       | olicy · Tei | rms & C  | onditio  | ns<br>T  |

## **The Permissions**

| Create New Users      | Allows the administrator to create new Titan Portal and Install users.            |  |  |  |
|-----------------------|-----------------------------------------------------------------------------------|--|--|--|
| Delete Users          | Allows the administrator to delete Titan Portal and Instal users.                 |  |  |  |
| Edit Company          | Allows the administrator to edit the company details.                             |  |  |  |
| Edit User Details     | Allows the administrator to change user details.                                  |  |  |  |
| Edit User Permissions | Allows the administrator to change user permissions for Titan Portal and Install. |  |  |  |

5 Then click Save.

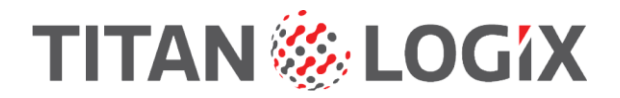

# **Managing The Assets**

## Add a Trailer and Assets to the Portal

Trailers and assets are added to the company's Portal with Titan Install.

**1** Login to Titan Install.

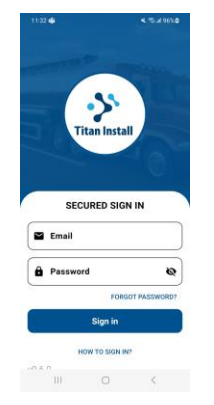

**2** Using Titan Install, scan the FINCH II-W or -6W display's QR code.

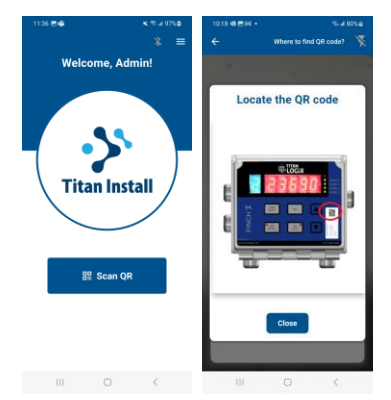

**3** Tap the Connect button to connect the FINCH II to the Titan Portal.

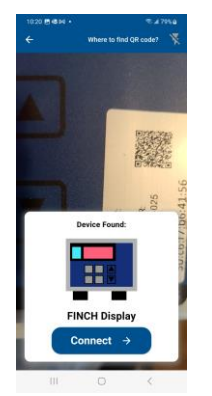

• The trailer will be assigned a generic name.

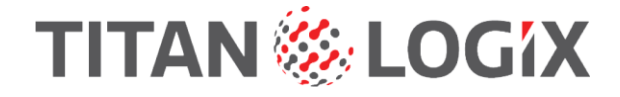

4 The initial configuration. This step must be completed by the installer or administrator when scanning the display for the first time. Each of the four configuration screens must be completed. These settings must be known at the time the display is scanned.

| 11:17 ∰@∯• ♥ ∡ 73%∎<br>※ ☰                                                                                    | 1118 ∰ 84 ⊕ +                                                                  | 11.18 🖲 🕸 + 🔍 4 73% a                        | 11.18 ∰ 84 ∰ •               |
|----------------------------------------------------------------------------------------------------|--------------------------------------------------------------------------------|----------------------------------------------|------------------------------|
| INITIAL<br>CONFIGURATION                                                                                      | INITIAL<br>CONFIGURATION                                                       | INITIAL<br>CONFIGURATION                     | INITIAL<br>CONFIGURATION     |
|                                                                                                    | 0 0 0 0                                                                        | 0 0 0 0                                      |                              |
| DISPLAY MODEL                                                                                                 | When the liquid level is                                                       | Are new transmitters                         | Finch Configuration Summary: |
| FINCH II-6W                                                                                                   | within 2Lo region, what<br>display mode would you                              | connected to more than one<br>Finch display? | Model # FINCH II-6W          |
| Rack Control Module                                                                                           | preter?                                                                        |                                              | Serial # 10LGR3-2311-025     |
| Enable                                                                                                    |                                                                                |                                              | RCM Enabled Yes              |
| Compartments 1 -                                                                                              |                                                                                | Yes No                                       | Compartment 1                |
| Confirm                                                                                                    |                                                                                |                                              | Multiple No<br>displays      |
| If the displayed information does not match your<br>installation, Please Contact Titan Support for assistance | Caution: The displayed level may not be<br>accurate in Bottom Deadband Region. |                                              | Edit Help Submit             |
| III O K                                                                                                    | III O K                                                                        | III O <                                      | III O K                      |

**5** The final screen shows a summary of the assets installed on the trailer.

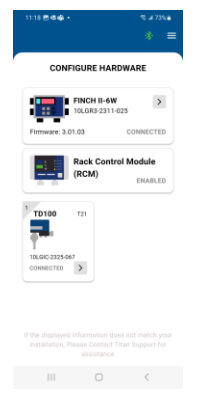

- **6** The newly added trailer and assets are found in the Portal's Trailers screen.
- 7 The company's Portal administrator names the new trailer when accessing the trailer and assets for the first time after scanning with Titan Install. The trailer may be renamed at any time.

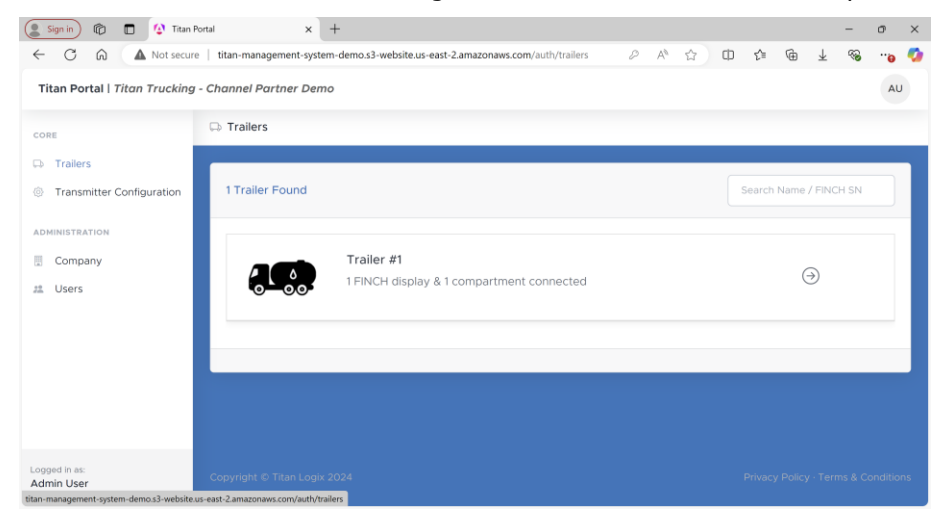

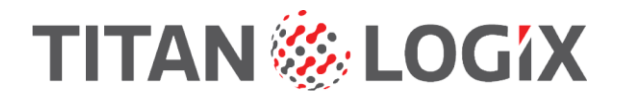

## **Renaming Trailers on the Titan Portal**

- **1** Login to the Titan Portal.
- 2 Click on the Trailer to rename it.

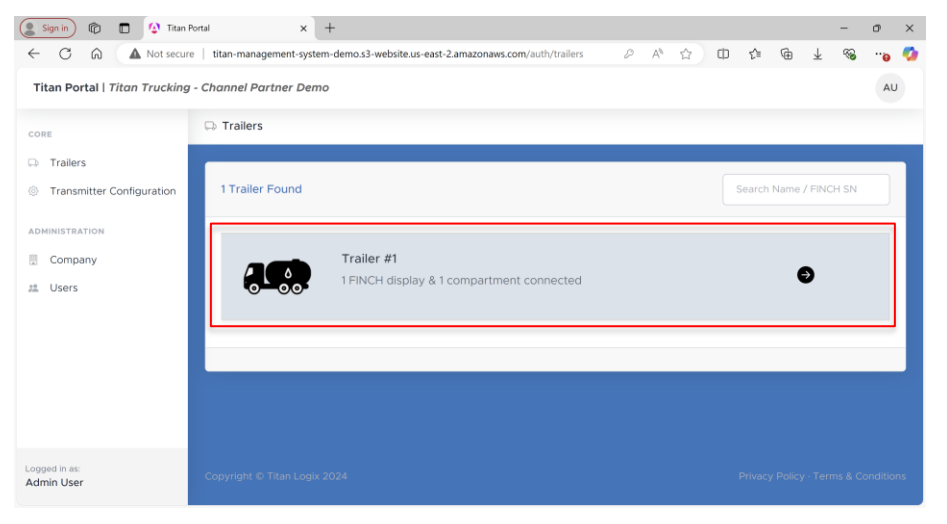

3 Click the Rename Trailer button.

| Sign in) 🕼 🗖 🚺 Titan P<br>- C 🎧 🔺 Not secure | ortal × +                                                                                                    | emo.s3-website.us-east-2.amazonaws | .com/auth/displays?ic | i=bedf A 🏠  | © ¢       | θŦ      | -        |       |
|----------------------------------------------|----------------------------------------------------------------------------------------------------|------------------------------------|-----------------------|-------------|-----------|---------|----------|-------|
| DRE                                          | Trailer Information                                                                                                    |                                    |                       |             |           | R       | ename Tr | ailer |
| Trailers                                     |                                                                                                    |                                    |                       |             |           | _       |          |       |
| Transmitter Configuration                    | Trailer #1                                                                                                    |                                    |                       |             |           |         |          |       |
| DMINISTRATION                                |                                                                                                    |                                    |                       |             |           |         |          |       |
| Company                                      | FINCH II-6W                                                                                                    | 10LGR3-2311-025                    |                       |             |           |         | ^        |       |
| Users                                        | 1                                                                                                    | Version:                           | 3.01.03               | Transmitter | Serial Nu | umber   |          |       |
|                                              | E 23690                                                                                                    | Wireless Version:                  | 1.4.7                 | TD100-T21   | 10LGIC-2  | 325-067 |          |       |
|                                              |                                                                                                    | Rack Control Module:               | Connected             |             |           |         |          |       |
|                                              | And the second second s | Alarm-Relay Map:                   | Default               |             |           |         |          |       |
|                                              |                                                                                                    | Display 2Lo Only:                  | Disabled              |             |           |         |          |       |
|                                              |                                                                                                    | Street-Curb Side Displays:         | Disabled              |             |           |         |          |       |
|                                              |                                                                                                    | Manual Calibration:                | Enabled               |             |           |         |          |       |
|                                              |                                                                                                    | Enabled Compartments:              | 1                     |             |           |         |          |       |

### 4 Enter the new trailer name.

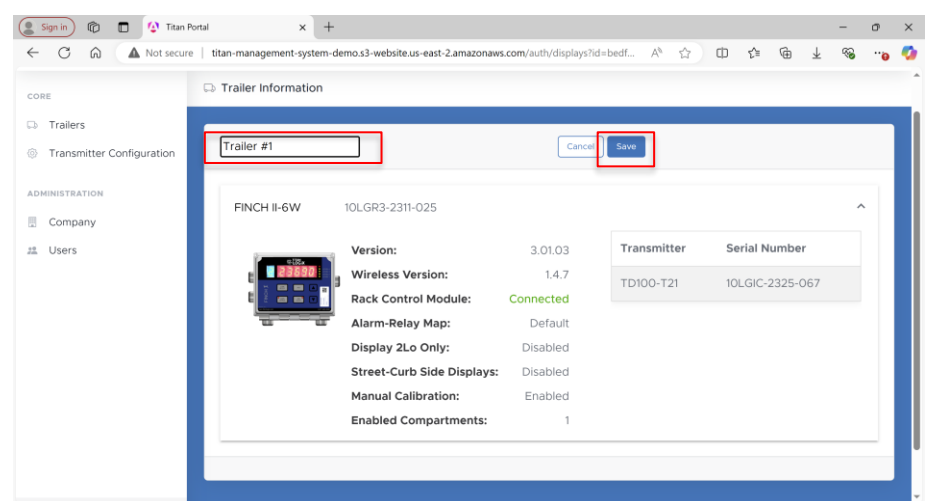

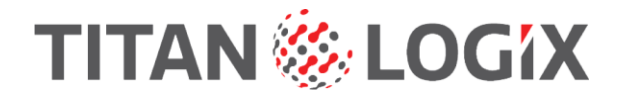

5 Click Save.

# **Viewing Company Trailers on Titan Portal**

- **1** Under the CORE Menu, click Trailers.
- 2 All trailers are listed by name.

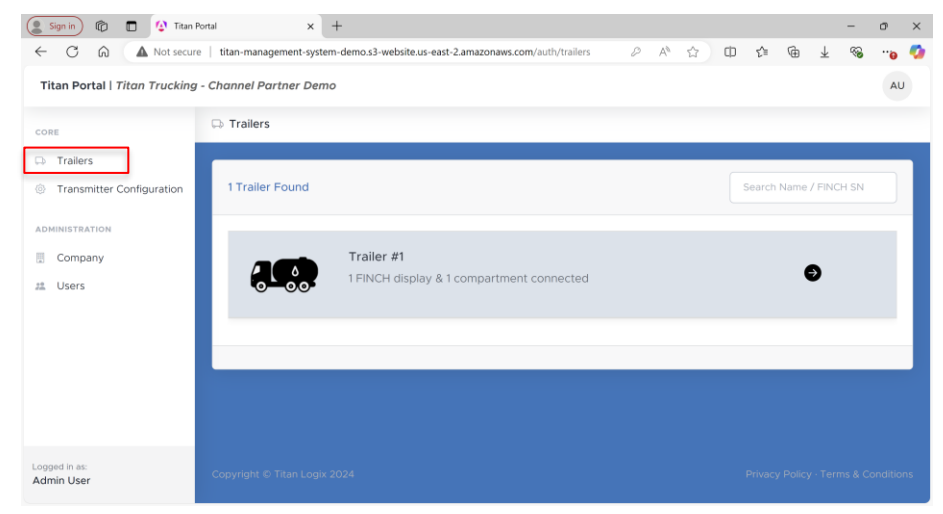

- 3 Click on a trailer to view the installed assets on that trailer.
  - FINCH II display(s) information:
    - model and serial number.
    - configuration.

•

firmware versions.

| 🙎 Sign in 👘 🗖 🚺                               | Titan Portal × +                              |                                       |                         |                 | - o ×          |
|-----------------------------------------------|-----------------------------------------------|---------------------------------------|-------------------------|-----------------|----------------|
|                                               | ot secure   titan-management-system-demo.s3-w | ebsite.us-east-2.amazonaws.com/auth/c | lisplays?id=bedf 🔍 🗛 ក្ | 2) Y G   🕫      | ¥ 🥠            |
| Titan Portal   Titan Trucking                 | - Channel Partner Demo                        |                                       |                         |                 | AU             |
| CO.0.5                                        | Trailer Information                           |                                       |                         |                 | Rename Trailer |
| CORE                                          |                                               |                                       |                         |                 |                |
| CD Trailers                                   |                                               |                                       |                         |                 |                |
| <ul> <li>Transmitter Configuration</li> </ul> | Trailer #1                                    |                                       |                         |                 |                |
| ADMINISTRATION                                |                                               |                                       |                         |                 |                |
| Company                                       | FINCH II-6W 10LGR3-2311-025                   |                                       |                         |                 | ^              |
| 21. Users                                     | Version:                                      | 3.01.03                               | Transmitter             | Serial Number   |                |
|                                               | Wireless Version:                             | 1.4.7                                 | TD100-T21               | 10LGIC-2325-067 |                |
|                                               | Rack Control Module:                          | Connected                             |                         |                 |                |
|                                               | Alarm-Relay Map:                              | Default 🕕                             |                         |                 |                |
|                                               | Display 2Lo Only:                             | Enabled                               |                         |                 |                |
|                                               | Street-Curb Side Disp                         | lays: Disabled                        |                         |                 |                |
|                                               | Manual Calibration:                           | Enabled                               |                         |                 |                |
|                                               | Enabled Compartmen                            | it(s): 1                              |                         |                 |                |
|                                               |                                               |                                       |                         |                 |                |
|                                               |                                               |                                       |                         |                 |                |
|                                               |                                               |                                       |                         |                 |                |
| Logged in as:<br>Admin User                   |                                               |                                       |                         |                 |                |
|                                               |                                               |                                       |                         |                 |                |

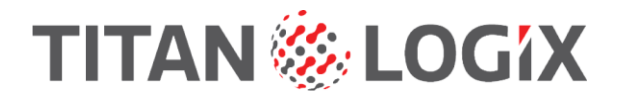

- TD100 transmitter(s) information:
  - model and serial number.
  - probe type.
  - firmware version.
  - alarm settings.

| 📳 Sign in 🕅 🗖 🦿               | Titan Portal             | ×            | +                                      |                                      |             |      |           |      | -           | Ø          | ×        |
|-------------------------------|--------------------------|--------------|----------------------------------------|--------------------------------------|-------------|------|-----------|------|-------------|------------|----------|
| < C ⋒ ▲ N                     | lot secure   titan-manag | ement-syster | m-demo.s3-website.us-e                 | ast-2.amazonaws.com/auth/displays?id | =bedf 🔍     | A® 1 | <b>۲</b>  | GI   | )≡ <u>↓</u> |            | <b>Ø</b> |
| Titan Portal   Titan Trucking | g - Channel Partner Demo |              | 10LGIC-2325-067<br>App version: 4.12.1 |                                      |             |      |           |      |             | AU         | ^        |
| CORE                          | Trailer Information      |              |                                        |                                      |             |      |           |      | Rena        | me Trailer |          |
| C> Trailers                   |                          |              |                                        | TONO II                              |             |      |           |      |             | _          |          |
| Transmitter Configuration     | Trailer #1               |              |                                        |                                      |             |      |           |      |             |            |          |
| ADMINISTRATION                | FINCH IL-6W              |              |                                        | TD100-T21                            |             |      |           |      |             | ~          |          |
| E Company                     |                          |              | Probe Type:                            | Dual-rod                             |             |      |           |      |             |            |          |
| 28 Users                      |                          | Version:     | Detection Mode:                        | Performance                          | Transmitter |      | Serial Nu | mber |             |            |          |
|                               | 23690                    | Wireless     | Last modified on:                      | Feb 28, 2025                         | ED100-T21   |      |           |      |             |            |          |
|                               | t                        | Rack Co      | Unit Details                           |                                      | 10100-121   |      |           |      |             |            |          |
|                               |                          | Alarm-R      | Depth Units:                           | Inches                               |             |      |           |      |             |            |          |
|                               |                          | Display :    | Volume Units:                          | Liters                               |             |      |           |      |             |            |          |
|                               |                          | Street-C     |                                        |                                      |             |      |           |      |             |            |          |
|                               |                          | Manual       | Alarm Settings                         | 122721                               |             |      |           |      |             |            |          |
|                               |                          | Enabled      | Fill Alarm:                            | Not Set                              |             |      |           |      |             |            |          |
|                               |                          | Linubled     | Fall Alarm:                            | Not Set                              |             |      |           |      |             |            |          |
|                               |                          |              | Total Offset:                          | 1.44 in                              |             |      |           |      |             |            |          |
|                               |                          |              | Spill Reset:                           | Band Clear                           |             |      |           |      |             |            |          |
|                               |                          |              | Spill Alarm:                           | 7.13 in (from bottom of probe nut)   |             |      |           |      |             |            |          |
| to and the set                |                          |              |                                        | Core                                 |             |      |           |      |             |            |          |
| Admin User                    |                          |              |                                        | Close                                |             |      |           |      |             |            | -        |

# **Manage Uploaded Files**

Titan Portal administrators manage the transmitter strapping table files used by Mechanics and the Titan Install app.

**1** Under the CORE menu, click Transmitter Configuration.

| ( Sign in ) 👘 🗖 🚺 Titan Po                 | rtal × +                                      |                                          |       |               |          | -              | Ø     | × |
|--------------------------------------------|-----------------------------------------------|------------------------------------------|-------|---------------|----------|----------------|-------|---|
| ← C ⋒ ▲ Not secure                         | titan-management-system-demo.s3-website.us-ea | st-2.amazonaws.com/auth/strapping-tables | Q, A® | ☆ 💙           | G   S    | $\overline{+}$ | e     | ø |
| Titan Portal   Titan Trucking - Che        | annel Partner Demo                            |                                          |       |               |          |                | AU    | ĺ |
| core                                       | Transmitter Configuration                     |                                          |       |               | New Stra | apping Tab     | sie • |   |
| Transmitter Configuration                  | 💿 🖿 Main                                      |                                          |       | Search File / | Folder   |                |       |   |
| Company                                    | Name                                          | Modified On                              |       |               | Action   |                |       |   |
| 22 Users                                   | Old Files                                     | Jan 14, 2025                             |       | 1             | *        |                |       |   |
|                                            | Trailer#1                                     | Jan 14, 2025                             |       | (             | •        |                |       |   |
|                                            | Trailer#2                                     | Jan 14, 2025                             |       | l             | *        |                |       |   |
|                                            |                                               |                                          |       |               |          |                |       |   |
|                                            |                                               |                                          |       |               |          |                |       |   |
|                                            | 2 Files, 1 Folder Found                       |                                          |       |               |          |                |       |   |
| titan-management-system-demo.s3-website.us | s-east-2.amazonaws.com/auth/strapping-tables  |                                          |       |               |          |                | _     |   |

# TITAN 🍪 LOGIX

## **2** The company's files are listed.

| ( Sign in ) 🕼 🗖 🚺 Tita               | an Portal × +                                     |                                                      |                  |                      | - o >            | < |
|--------------------------------------|---------------------------------------------------|------------------------------------------------------|------------------|----------------------|------------------|---|
| ← C A Not sec                        | cure   titan-management-system-demo.s3-w          | ebsite.us-east-2.amazonaws.com/auth/strapping-tables | $\bigcirc A^{h}$ | 🔄 💙 😗 🖆              | y                | 2 |
| Titan Portal   Titan Trucking -      | - Channel Partner Demo                            |                                                      |                  |                      | AU               | Î |
| CORE                                 | Transmitter Configuration                         |                                                      |                  | New S                | trapping Table + | I |
| 🕞 Trailers                           |                                                   |                                                      |                  |                      |                  |   |
| Transmitter Configuration            | 💿 🖿 Main                                          |                                                      |                  | Search File / Folder |                  |   |
| ADMINISTRATION                       |                                                   |                                                      |                  |                      |                  |   |
| Company                              | Name                                              | Modified On                                          |                  | Action               |                  |   |
| 22. Users                            | Cld Files                                         | Jan 14, 2025                                         |                  | * 8                  |                  |   |
|                                      | Trailer#1                                         | Jan 14, 2025                                         |                  | * 8                  |                  |   |
|                                      | Trailer#2                                         | Jan 14, 2025                                         |                  | · • •                |                  |   |
|                                      |                                                   |                                                      |                  |                      |                  |   |
|                                      |                                                   |                                                      |                  |                      |                  |   |
|                                      |                                                   |                                                      |                  |                      |                  | I |
|                                      | 2 Files, 1 Folder Found                           |                                                      |                  |                      |                  |   |
| titan-management-system-demo.s3-webs | ite.us-east-2.amazonaws.com/auth/strapping-tables |                                                      |                  |                      |                  | ÷ |

**3** Files may be moved from the Main folder to other folders created by the administrator. Click the Move Folder button and then select the destination folder. Finish by clicking the Move button.

| 💽 Sign in 👘 🔳 🕼 Tita                 | an Portal X                      | +                                   |                                 |      |               |         | -                     | ø        | × |
|--------------------------------------|----------------------------------|-------------------------------------|---------------------------------|------|---------------|---------|-----------------------|----------|---|
| ← C ⋒ ▲ Not sec                      | cure   titan-management-sy       | stem-demo.s3-website.us-east-2.amaz | onaws.com/auth/strapping-tables | Q A® | ☆ ♥           | G   ⊅   | $\overline{\uparrow}$ | <b>9</b> | 0 |
| Titan Portal   Titan Trucking -      | Channel Partner Demo             |                                     |                                 |      |               |         |                       | AU       | Î |
| CORE                                 | Transmitter Configure            | ration                              |                                 |      |               | New Str | apping Tab            | le -     | 1 |
| Trailers                             |                                  |                                     |                                 |      |               |         |                       |          |   |
| Transmitter Configuration            | 💿 🖿 Main                         |                                     |                                 |      | Search File / | Folder  |                       |          |   |
| ADMINISTRATION                       |                                  |                                     |                                 |      | 0             |         |                       |          |   |
| Company                              | Name                             |                                     | Modified On                     |      | (3)           | Action  |                       |          |   |
| 22. Users                            | Old Files                        |                                     | Jan 14, 2025                    |      |               | ÷.      |                       |          |   |
|                                      | Trailer#1                        |                                     | Jan 14, 2025                    |      | 1             | * 🔹     |                       |          |   |
|                                      | Trailer#2                        |                                     | Jan 14, 2025                    |      |               | •       |                       |          |   |
|                                      |                                  |                                     |                                 |      |               |         |                       |          |   |
|                                      |                                  |                                     |                                 |      |               |         |                       |          |   |
|                                      |                                  |                                     |                                 |      |               |         |                       |          |   |
|                                      |                                  |                                     |                                 |      |               |         |                       |          |   |
|                                      |                                  |                                     |                                 |      |               |         |                       | -        |   |
|                                      | 2 Files, 1 Folder Four           | d                                   |                                 |      |               |         |                       |          |   |
| tan-management-system-demo.s3-webs   | ite.us-east-2.amazonaws.com/auth | /strapping-tables                   |                                 |      |               |         |                       |          | - |
|                                      |                                  |                                     |                                 |      |               |         |                       |          |   |
| 💄 Sign in ) 🕼 🗖 🚺 Titu               | an Portal X                      | +                                   |                                 |      |               |         | -                     | o        | × |
| ← C ⋒ ▲ Not sec                      | cure   titan-management-sy       | stem-demo.s3-website.us-east-2.amaz | onaws.com/auth/strapping-tables | Q A® | ☆ 💙           | 3 ∣ ⊉   | $\pm$                 | <b>9</b> | - |
| Titon Destal   Titon Trucking        | Channel Dastees Demo             |                                     |                                 |      |               |         |                       | -        |   |
| Intall Portal   Intall International | Chaimer Paraler Demo             | Mouro Trailor#2                     |                                 |      |               |         |                       | ~        |   |
|                                      | Transmitter Configure            | Current location: Main              |                                 |      |               | New Str | apping Tab            | le -     |   |
| CORE                                 |                                  |                                     |                                 |      |               |         |                       |          |   |
| Trailers                             |                                  | Main 🗸                              |                                 |      |               |         |                       | _        |   |
| Transmitter Configuration            | 💿 🖿 Main                         | Old Files                           |                                 |      |               |         |                       |          |   |
|                                      |                                  | Archived Files                      |                                 |      |               |         |                       |          |   |
| ADMINISTRATION                       |                                  |                                     |                                 |      |               |         |                       |          |   |
| Company                              | Name                             |                                     |                                 |      |               | Action  |                       |          |   |
| tisers                               | Provident.                       | Main > Old Files                    |                                 |      |               |         |                       |          |   |
| 20 03013                             | Old Files                        |                                     | Cancel Move                     |      |               | ÷ 8     |                       |          |   |
|                                      | Archived Files                   |                                     | Jan 31, 2025                    |      |               |         |                       |          |   |
|                                      |                                  |                                     |                                 |      |               |         |                       |          |   |
|                                      | 🖥 Trailer#1                      |                                     | Jan 14, 2025                    |      |               | ÷.      |                       |          |   |
|                                      | Trailer#2                        |                                     | Jan 14, 2025                    |      |               |         |                       |          |   |
|                                      |                                  |                                     |                                 |      |               |         |                       |          |   |
|                                      |                                  |                                     |                                 |      |               |         |                       |          |   |
|                                      |                                  |                                     |                                 |      |               |         |                       |          |   |
|                                      |                                  |                                     |                                 |      |               |         |                       |          |   |
|                                      | 2 Files, 2 Folders Fou           |                                     |                                 |      |               |         |                       |          |   |
|                                      |                                  |                                     |                                 |      |               |         |                       |          |   |

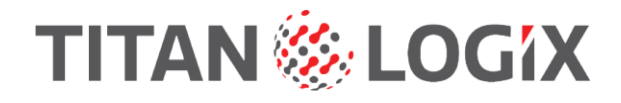

4 Files and folders may be permanently deleted. Click the Delete button and then click the Confirm button to finish deleting the file or folder.

| Sign in 🕼 🗖 🚺 Tita                    | in Portal X                       | +                                                                 |                    |                    | - 0           | ×        |
|---------------------------------------|-----------------------------------|-------------------------------------------------------------------|--------------------|--------------------|---------------|----------|
| ← ♂ ⋒ ▲ Not sec                       | ure   titan-management-sys        | tem-demo.s3-website.us-east-2.amazonaws.com/auth/strapping-tables | Q A <sup>®</sup> ☆ | ♥ G   ∰            | ¥e            | ə 🤣      |
| Titan Portal   Titan Trucking -       | Channel Partner Demo              |                                                                   |                    |                    | AU            | Ĵ        |
| CORE                                  | Transmitter Configura             | ation                                                             |                    | New Stra           | pping Table + |          |
| 🗭 Trailers                            | _                                 |                                                                   |                    |                    |               |          |
| Transmitter Configuration             | 💿 🖿 Main                          |                                                                   | Sea                | arch File / Folder |               |          |
| ADMINISTRATION                        |                                   |                                                                   |                    | (                  |               |          |
| Company                               | Name                              | Modified On                                                       |                    | Action             | 4)            |          |
| 21 Users                              | Old Files                         | Jan 14, 2025                                                      |                    |                    |               |          |
|                                       | Trailer#1                         | Jan 14, 2025                                                      |                    | - <b>1</b>         |               |          |
|                                       | Trailer#2                         | Jan 14, 2025                                                      |                    |                    |               |          |
|                                       |                                   |                                                                   |                    |                    |               |          |
|                                       |                                   |                                                                   |                    |                    |               |          |
|                                       |                                   |                                                                   |                    |                    |               |          |
|                                       | 2 Files, 1 Folder Found           |                                                                   |                    |                    |               |          |
| titan-management-system-demo.s3-websi | ite.us-east-2.amazonaws.com/auth/ | strapping-tables                                                  |                    |                    |               | <b>-</b> |
| Sign in R Tata                        | in Portal X                       | +                                                                 |                    |                    | - 0           | ×        |
| ← C ⋒ ▲ Not sec                       | ure   titan-management-sys        | tem-demo.s3-website.us-east-2.amazonaws.com/auth/strapping-tables | Q A* ☆)            | <b>∀</b> G ⊴       | ±e            | o 🥠      |
| Titan Portal   Titan Trucking -       | Channel Partner Demo              |                                                                   |                    |                    | AU            |          |
|                                       |                                   | A Confirm                                                         |                    |                    |               |          |
| CORE                                  | Transmitter Configur              | Are you sure you want to delete this Strapping Table?             |                    | New Str            | pping Table + |          |
| Transmitter Configuration             |                                   |                                                                   |                    |                    |               |          |
|                                       | C Main                            | Cancel Confirm                                                    |                    |                    |               |          |
| E Company                             | Name                              | Modified On                                                       |                    | Action             |               |          |
| 21. Users                             | Cld Files                         | Jan 14, 2025                                                      |                    |                    |               |          |
|                                       | R Archived Siles                  |                                                                   |                    |                    |               |          |
|                                       | Archived Piles                    |                                                                   |                    |                    |               |          |
|                                       | Trailer#1                         | Jan 14, 2025                                                      |                    |                    |               |          |
|                                       | Trailer#2                         | Jan 14, 2025                                                      |                    | 💌 💶                |               |          |
|                                       |                                   |                                                                   |                    |                    |               |          |
|                                       |                                   |                                                                   |                    |                    |               |          |
|                                       | 2 Files, 2 Folders Four           |                                                                   |                    |                    |               |          |
|                                       |                                   |                                                                   |                    |                    |               |          |

5 Click the Add Folder button to create additional folders to organize the files. Click and then type the new folder name in the box and press Enter.

| 😰 Sign in 🕼 🗖 🚺 Titan Port          | al × +                                                          |                              |                      | - 0           | $\times$ |
|-------------------------------------|-----------------------------------------------------------------|------------------------------|----------------------|---------------|----------|
| ← C A Not secure                    | titan-management-system-demo.s3-website.us-east-2.amazonaws.com | n/auth/strapping-tables Q A® | ☆ V G   ⊅            | ¥e            | - 🥠      |
| Titan Portal   Titan Trucking - Cha | nnel Partner Demo                                               |                              |                      | AU            | Î        |
| CORE                                | Transmitter Configuration                                       |                              | New Stra             | oping Table + |          |
| Trailers                            |                                                                 |                              |                      |               |          |
| Transmitter Configuration           | 💿 🖿 Main                                                        |                              | Search File / Folder |               |          |
| ADMINISTRATION                      | Archived Files                                                  |                              |                      |               |          |
| Company                             |                                                                 |                              |                      |               |          |
| 21. Users                           | Name                                                            | Modified On                  | Action               |               |          |
|                                     | Old Files                                                       | Jan 14, 2025                 | · ·                  |               |          |
|                                     | Trailer#1                                                       | Jan 14, 2025                 | *                    |               |          |
|                                     | Trailer#2                                                       | Jan 14, 2025                 | ·* 🔹                 |               |          |
|                                     |                                                                 |                              |                      |               |          |
|                                     |                                                                 |                              |                      |               |          |
|                                     |                                                                 |                              |                      |               |          |

# TITAN 🏀 LOGIX

| Portal X +                                 |                                                 |                                                                                                    | - 0                                                                                                    | ×                                                                                                    |
|--------------------------------------------|-------------------------------------------------|----------------------------------------------------------------------------------------------------|----------------------------------------------------------------------------------------------------|----------------------------------------------------------------------------------------------------|
| e   titan-management-system-demo.s3-websit | e.us-east-2.amazonaws.com/auth/strapping-tables | 4 🟠 Y G 🕼                                                                                                    | <b>⊥</b> 9                                                                                                    | - 🤣                                                                                                    |
| hannel Partner Demo                        |                                                 |                                                                                                    | AU                                                                                                    | ) į                                                                                                    |
| Transmitter Configuration                  |                                                 | New St                                                                                                    | rapping Table +                                                                                                    |                                                                                                    |
|                                            |                                                 |                                                                                                    |                                                                                                    |                                                                                                    |
| 💿 🖿 Main                                   |                                                 | Search File / Folder                                                                                                    |                                                                                                    |                                                                                                    |
|                                            |                                                 |                                                                                                    |                                                                                                    |                                                                                                    |
| Name                                       | Modified On                                     | Action                                                                                                    |                                                                                                    |                                                                                                    |
| Old Files                                  | Jan 14, 2025                                    | · · · · · · · · · · · · · · · · · · ·                                                                                                    |                                                                                                    |                                                                                                    |
| Archived Files                             | Jan 31, 2025                                    | · •                                                                                                    |                                                                                                    |                                                                                                    |
| Trailer#1                                  | Jan 14, 2025                                    | *                                                                                                    |                                                                                                    |                                                                                                    |
| 🖥 Trailer#2                                | Jan 14, 2025                                    | · · · · · · · · · · · · · · · · · · ·                                                                                                    |                                                                                                    |                                                                                                    |
|                                            |                                                 |                                                                                                    |                                                                                                    |                                                                                                    |
|                                            |                                                 |                                                                                                    |                                                                                                    |                                                                                                    |
| 2 Files, 2 Folders Found                   |                                                 |                                                                                                    |                                                                                                    |                                                                                                    |
|                                            |                                                 | Itan-management-system-demox3-website us-east-2.amazonaws.com/auth/strapping-tables          Image: home of the system of the system of the | I than-management-system-demox3-website.us-east-2.amazonaws.com/auth/titrapping-tables I than-management-system-demox3-website.us-east-2.amazonaws.com/auth/titrapping-tables I than-management-system-demox3-website.us-east-2.amazonaws.com/auth/titrapping-tables I than-management-system-demox3-website.us-east-2.amazonaws.com/auth/titrapping-tables I than-management-system-demox3-website.us-east-2.amazonaws.com/auth/titrapping-tables I than-management-system-demox3-website.us-east-2.amazonaws.com/auth/titrapping-tables I than-management-system-demox3-website.us-east-2.amazonaws.com/auth/titrapping-tables I than-management-system-demox3-website.us-east-2.amazonaws.com/auth/titrapping-tables I than-management-system-demox3-website.us-east-2.amazonaws.com/auth/titrapping-tables I than-management-system-demox3-website.us-east-2.amazonaws.com/auth/titrapping-tables I than-management-system-demox3-website.us-east-2.amazonaws.com/auth/titrapping-tables I transmitter Configuration I transmitter Configuration< | Ittan-management-system-demo.s3-website.us-east-2.amazonaws.com/auth/strapping-tables   Ittan-management-system-demo.s3-website.us-east-2.amazonaws.com/auth/strapping-tables   Ittan-management-syst |

# **Import/Export Files On the Titan Portal**

TD100 files created using SensorLink may be imported into The Titan Portal for use by the Install app. These same files may be exported or saved outside of the Portal for safe-keeping or to use in SensorLink.

## **Import Files to the Portal**

**1** Under the CORE Menu, click Transmitter Configuration.

| 😩 Sign in 👘 🔳 🕼 Tita                  | in Portal × +                                     |                                                | - o ×                 |
|---------------------------------------|---------------------------------------------------|------------------------------------------------|-----------------------|
| ← C ⋒ ▲ Not sec                       | ure   titan-management-system-demo.s3-website.us- | east-2.amazonaws.com/auth/strapping-tables Q A | N 🏠 🖌 G I 🕸 🛧 🗝 🧔     |
| Titan Portal   Titan Trucking -       | Channel Partner Demo                              |                                                | AU                    |
| CORE                                  | Transmitter Configuration                         |                                                | New Strapping Table + |
| Trailers                              |                                                   |                                                |                       |
| Transmitter Configuration             | 💿 🖿 Main                                          |                                                | Search File / Folder  |
| ADMINISTRATION                        |                                                   |                                                |                       |
| 🗄 Company                             | Name                                              | Modified On                                    | Action                |
| 28 Users                              | Old Files                                         | Jan 14, 2025                                   | * <b>=</b>            |
|                                       | 🖹 Trailer#1                                       | Jan 14, 2025                                   | · •                   |
|                                       | Trailer#2                                         | Jan 14, 2025                                   | *                     |
|                                       |                                                   |                                                |                       |
|                                       |                                                   |                                                |                       |
|                                       |                                                   |                                                |                       |
|                                       | 2 Files, 1 Folder Found                           |                                                |                       |
| titan-management-system-demo.s3-websi | ite.us-east-2.amazonaws.com/auth/strapping-tables |                                                |                       |

# TITAN 🏀 LOGIX

## 2 Click the New Strapping Table button.

| Sign in C Tit                          | an Portal × +               | t-2 amazonaws.com/auth/stranning-tables |                          |
|----------------------------------------|-----------------------------|-----------------------------------------|--------------------------|
| Titan Portal   Titan Trucking          | - Channel Partner Demo      | e manufacture and an all houses of 11   | AU                       |
| CORE                                   | ③ Transmitter Configuration |                                         | New Strapping Table +    |
| Trailers     Transmitter Configuration | 💿 🖿 Main                    |                                         | Search File / Folder     |
| ADMINISTRATION                         | Name                        | Modified On                             | Action                   |
| 21 Users                               | DId Files                   | Jan 14, 2025                            | e 🗉                      |
|                                        | Archived Files              | Jan 31, 2025                            | <b>•</b>                 |
|                                        | Trailer#1                   | Jan 14, 2025                            | e 💶                      |
|                                        | Trailer#2                   | Jan 14, 2025                            | <b>•</b>                 |
|                                        | 🖥 testfile1                 | Feb 4, 2025                             | e 🖬                      |
|                                        | 3 Files, 2 Folders Found    |                                         | ň                        |
| E 🖉 Search                             |                             | 🖻 🖬 🤹 🍋                                 | 스 🥌 🖼 데) 🧬 ENG 3:48 PM 📑 |

**3** Click Import a File. The file formats available for download are .csv, .stb or .hex. The most common file to import is the .stb file.

|                                       | Carling Configuration     |              | Manu Chanada a Tabia                     |
|---------------------------------------|---------------------------|--------------|------------------------------------------|
| RE                                    | W Transmitter Comguration |              | Import a file ( csv, stb, bex)           |
| Trailers<br>Transmitter Configuration | 💿 🖿 Main                  |              | Create from scratch<br>Search me / moder |
| Company                               | Name                      | Modified On  | Action                                   |
| Users                                 | Old Files                 | Jan 14, 2025 | · •                                      |
|                                       | Archived Files            | Jan 31, 2025 | <b>•</b>                                 |
|                                       | 🖹 Trailer#1               | Jan 14, 2025 | ···                                      |
|                                       | Trailer#2                 | Jan 14, 2025 |                                          |
|                                       | 🛱 testfile1               | Feb 4, 2025  | ··· 💼                                    |
|                                       |                           |              | *                                        |

4 Navigate to the folder where the file is stored.

| C Open                                                                                 |                                       |         |                    |                               | ×         |
|----------------------------------------------------------------------------------------|---------------------------------------|---------|--------------------|-------------------------------|-----------|
| $\leftarrow$ $\rightarrow$ $\checkmark$ $\uparrow$ $\blacksquare$ $\rightarrow$ This F | PC > Documents > Titan Trucking Files |         | o ∨                | 🔎 Search Titan Trucki         | ing Files |
| Organize · New folder                                                                  |                                       |         |                    |                               | • •       |
| Attachments                                                                            | Name                                  | Status  | Date modified      | Туре                          | Size      |
| esktop                                                                                 | Trailer #1.stb                        | $\odot$ | 2024-06-10 2:58 PM | STB File                      | 8 1       |
| Documents                                                                              | Trailer #2.stb                        | $\odot$ | 2024-06-10 2:58 PM | STB File                      | 81        |
| Meetings                                                                               | Trailer #3.stb                        | $\odot$ | 2024-06-10 2:58 PM | STB File                      | 91        |
| Pictures Recordings Scans TD100 The Basics This PC 30 Dbjects Desktop C Documents      | <                                     |         |                    |                               | 1         |
| File nam                                                                               | e: Trailer #3.stb                     |         | ~                  | Custom files (*.csv;*.stb;*.h | hex) 🗸    |
|                                                                                        |                                       |         | Upload from mobile | Qpen Ca                       | ancel     |

- **5** Select the file and then click the Open button.
- **6** The next sequence of screens allows you to verify the strapping table content before it is saved in the Portal.

7 Click the right arrow to view each page of settings. Click the Close button when all the settings have been viewed.

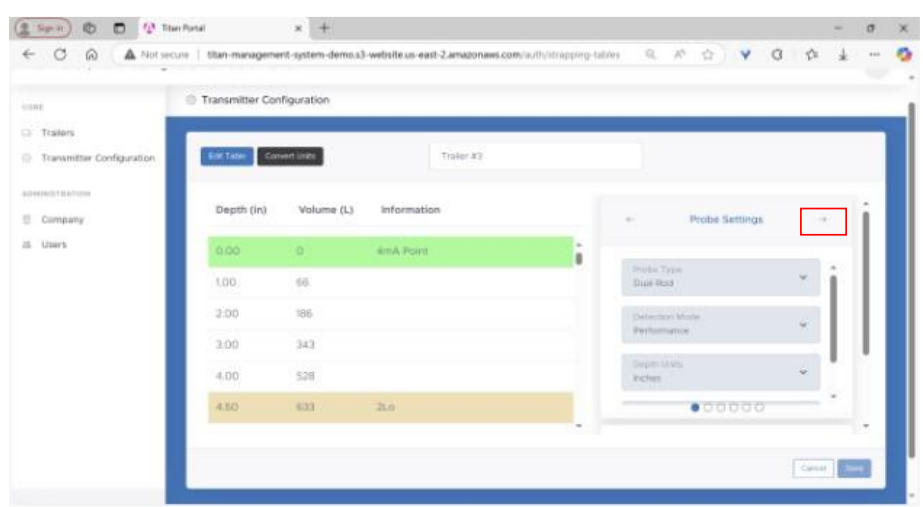

| 😩 Sign in) 👘 🔳 🕼 Titan I               | Portal           | × +          |                                               |                |                      |        | - 0  | ×   |
|----------------------------------------|------------------|--------------|-----------------------------------------------|----------------|----------------------|--------|------|-----|
| ← C A Mot secur                        | e titan-manageme | nt-system-de | mo.s3-website.us-east-2.amazonaws.com/auth/st | rapping-tables | Q A <sup>®</sup> ☆ Y | G 12   | ¥    | - 0 |
| CORE                                   | Transmitter Con  | figur 🕕 In   | fo                                            |                |                      |        |      |     |
| Trailers     Transmitter Configuration | Edit Table Com   | You h        | ave completed reviewing all the settings.     |                |                      |        |      |     |
| ADMINISTRATION                         | Depth (in)       | v            |                                               | Close          | Probe Settings       | →      | ì    |     |
| 22. Users                              |                  |              | 4mA Point                                     | 1              |                      |        |      |     |
|                                        |                  | 66           |                                               |                |                      | × i    |      |     |
|                                        | 2.00             | 186          |                                               |                |                      | ~      |      |     |
|                                        |                  | 343          |                                               |                |                      |        |      |     |
|                                        | 4.00             | 528          |                                               |                |                      | × .    |      |     |
|                                        | 4.50             |              |                                               |                |                      |        | 4.   |     |
|                                        |                  |              |                                               |                |                      | Cancel | Save |     |

8 The file name can be changed at this point. The file name cannot contain spaces, slashes or backslashes.

|                           | Transmitter Con | figuration  |             |   |                           |      |    |
|---------------------------|-----------------|-------------|-------------|---|---------------------------|------|----|
| Trailors                  |                 |             |             |   |                           |      |    |
| Transmitter Configuration | For Table Con   | word landes | Trailer #3  |   |                           |      |    |
| Company                   | Depth (in)      | Volume (L)  | Information |   | + Probe Settings          | -    | i  |
| Users                     | 0.00            | 0           | amA Point   | 1 |                           |      | L  |
|                           | 1.00            | 65          |             |   | Drobe Type<br>Due Rod     | × j. | L  |
|                           | 2:00            | 186         |             |   | Debectors Music           |      | L  |
|                           | 3.00            | 343         |             |   | anigeration.              |      | ι. |
|                           | 4.00            | 528         |             |   | Bergers Lands.<br>Rochers | *    |    |
|                           | 4.50            | 633         | 21.0        |   |                           |      |    |

# TITAN 🏀 LOGIX

|                                    | e   titan-managemer | nt-system | -demo.s3-website.us-east-2.amazonaws.com/auth/strapping-tables | ९ А ☆ ♀          | G   \$= . | ⊥    | 0 |
|------------------------------------|---------------------|-----------|----------------------------------------------------------------|------------------|-----------|------|---|
| CORE                               | Transmitter Conf    | igur 🔒    | Error                                                          |                  |           |      |   |
| Trailers Transmitter Configuration | Edit Table Conv     | ert Ur    | ilename cannot contain spaces, slashes, or backslashes.        |                  |           |      |   |
| ADMINISTRATION                     | Depth (in)          | v         | Close                                                          | ← Probe Settings | →         | ì    |   |
| 21. Users                          | 0.00                |           | 4mA Point                                                      |                  |           |      |   |
|                                    | 1.00                | 66        |                                                                |                  | ) Î       |      |   |
|                                    | 2.00                | 186       |                                                                |                  | ~         |      |   |
|                                    | 3.00                | 343       |                                                                |                  |           |      |   |
|                                    | 4.00                | 528       |                                                                |                  | × .       |      |   |
|                                    | 4.50                |           |                                                                |                  |           |      |   |
|                                    |                     |           |                                                                |                  |           |      |   |
|                                    |                     |           |                                                                |                  | Cancel    | Save |   |

9 Click the Save button.

**10** The newly imported file appears in the list of files.

| - O IAI A Notier            | ure   titan-management-system-demox3-website.ui-ea | st-2 amazonaws.com/authystrapping-tables 10, | <u>∧ Ω</u> ¥ Q 1=    | *         |
|-----------------------------|----------------------------------------------------|----------------------------------------------|----------------------|-----------|
| det.                        | Transmitter Configuration                          |                                              | New Strate           | re take + |
| Trailers                    |                                                    |                                              |                      |           |
| ) Transmitter Configuration | 😑 🖿 Main                                           |                                              | Search File / Folder |           |
| DHINGTEATION                | name                                               | mogineo un                                   | ACION                |           |
| Longary Lisers              | Old Files                                          | Jan 14, 2025                                 | *                    |           |
|                             | Archived Files                                     | Jan 31, 2025                                 |                      |           |
|                             | b Trailer#3                                        | Jan 14, 2025                                 |                      |           |
|                             | D Trailer#2                                        | Jan 14, 2025                                 |                      |           |
|                             | B testfiel                                         | Feb 4, 2025                                  | St. 💶                | 1         |
|                             | ₿ Tcailer#3                                        | Peb 5, 2025                                  | <b>1</b>             | - 1       |
|                             | 4 Piles, 2 Polders Found                           |                                              |                      |           |
| gant m or                   |                                                    |                                              |                      |           |

## **Export Files from the Portal**

| 🗭 Trailers                |         |              |                      |
|---------------------------|---------|--------------|----------------------|
| Transmitter Configuration | Main    |              | Search File / Folder |
| Company Name              |         | Modified On  | Action               |
| 🗈 Users 🗎 Old             | I Files | Jan 14, 2025 | · · · · ·            |
| 🖹 Tra                     | iler#1  | Jan 14, 2025 | · · · ·              |
| 🖹 Tra                     | iler#2  | Jan 14, 2025 | *                    |
|                           |         |              |                      |

**1** Under the CORE Menu, click Transmitter Configuration.

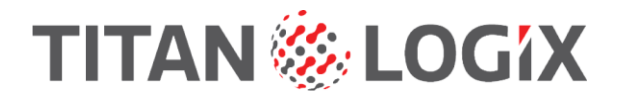

- 2 Click the Strapping Table file to Export.
- 3 Click the Download button.

| **                        | Transmitter Con | figuration |             |          |                    |                |               |    |
|---------------------------|-----------------|------------|-------------|----------|--------------------|----------------|---------------|----|
| Trailers                  |                 |            |             |          |                    |                |               | -  |
| Transmitter Configuration | then -          |            |             | Trater#3 |                    |                | Call Strature | ±. |
| 10001730471420            | Depth (in)      | Volume (L) | Information |          |                    |                |               | 1  |
| Comparty                  | 110.7533.707    |            |             |          |                    | Probe Settings | -             | 11 |
| Users                     | 0.00            | 0          | 4mA Point   | Î        |                    |                | 12            |    |
|                           | 1.00            | 60         |             |          | Oual Ro            | d              | ÷.            | 11 |
|                           | 2.00            | 386        |             |          | Determo            | e Minike       | 14            |    |
|                           | 3.00            | 343        |             |          | Perform            | ance           |               |    |
|                           | 4.00            | 528        |             |          | Depite U<br>Teches |                | - W (         |    |
|                           | 4.50            | 633        | 21.0        |          | _                  |                |               | ÷. |

4 Click "As .stb file". The .stb file is the most common file used for programming transmitters.

| © Tra                                                                                                    | numitter Conf                                                               | figuration                                                          |                                                          |                                           |                                                                                                    |                                          |                                            |
|----------------------------------------------------------------------------------------------------|-----------------------------------------------------------------------------|---------------------------------------------------------------------|----------------------------------------------------------|-------------------------------------------|----------------------------------------------------------------------------------------------------|------------------------------------------|--------------------------------------------|
| ers.                                                                                                    |                                                                             |                                                                     |                                                          |                                           |                                                                                                    |                                          |                                            |
| writter Configuration                                                                                                    | -                                                                           |                                                                     |                                                          | Trainr#3                                  |                                                                                                    |                                          | Tall Training 🔺                            |
| sation                                                                                                    | Depth (in)                                                                  | Volume (L)                                                          | Information                                              |                                           |                                                                                                    | L                                        | As rex the                                 |
| tolarty .                                                                                                    |                                                                             | - 1921T (V. 275)                                                    | 2.000000000                                              |                                           |                                                                                                    | Probe Settings                           |                                            |
| s 🕴 👔                                                                                                    | 0.00                                                                        | 0                                                                   | 4mA Point                                                | î                                         |                                                                                                    |                                          | 12                                         |
|                                                                                                    | 1,00                                                                        | 00                                                                  |                                                          |                                           | Osal Red                                                                                                    |                                          | · 1                                        |
|                                                                                                    | 2.00                                                                        | 186                                                                 |                                                          |                                           | Dense Three belo                                                                                                    | -                                        | -                                          |
| 3                                                                                                    | 3.00                                                                        | 343                                                                 |                                                          |                                           | a se fut marca                                                                                                    |                                          | _                                          |
|                                                                                                    | 4.00                                                                        | 528                                                                 |                                                          |                                           | Depth Louis<br>autors                                                                                                    |                                          | ~ *                                        |
|                                                                                                    | 4.50                                                                        | 633                                                                 | 21.0                                                     |                                           | _                                                                                                    |                                          |                                            |
| There are a construction of the second second secon                                                                                                    | nt Schmitter<br>an-manugemen                                                | x +<br>t-system-demo.al                                             | -website.us-east-2.amazo                                 | news.com/auth/strapping-ta                | doles Q. A <sup>s</sup><br>Downloads                                                                                                    | 27000 2<br>(2) ♥                         | P)(ry Tarros & Cale))<br>- 1<br>0          |
| ner<br>Concre<br>0.00 0 Q Teer Pool<br>3.00 A Not secure 100<br>© Trac                                                                                                    | an managemer                                                                | * + +<br>* +<br>figuration                                          | i-website.us-east-2.amazo                                | naws.com/auth/strapping-te                | ones Q A*<br>Downloads<br>Tatler51ab                                                                                                    | Prodes<br>© V                            | nnn, 1ann I Cool<br>- 1<br>0 & ↓<br>⊃ Q &  |
| ni Corpora<br>Jone Corpora<br>Jone Co                                        | nt C The Live                                                               | × +<br>t-system-demo.al                                             | -websiteus-east-Zamazo                                   | news.com/auth/strepping-te                | tores Q A <sup>th</sup><br>Downloads<br>∰ Tester+3.ath<br>Tester In                                                                                                    | ?~~~;<br>✿)♥<br>€                        | nney 1 ann à Card<br>- 1<br>0 ☆ ¥<br>1 Q ☆ |
| erer Corpora<br>D D D Q Then Panal<br>D A Not secure the<br>ers<br>antitier Configuration                                                                                                    | nt Citra Live<br>In-managemen<br>Insmitter Conf                             | × 2024<br>× +<br>trajstem-demo.al<br>figuration                     | i website.us.east-2.amazo                                | naves.com/auth/thtrapping-ta<br>Trailer#3 | tons Q A*<br>Downloads<br>Star To<br>Sar Hore                                                                                                    | erotes<br>2010 V                         |                                            |
| ni Concern<br>Ner Concern<br>Concern<br>Conce                                                           | an Garan Lee<br>an managemen<br>nsmitter Conf<br>tk<br>Depth (in)           | × +<br>t-system-dems.s3<br>Inguration<br>Volume (L)                 | -website us watt-2.amazo<br>Information                  | naws.com/auth/strapping-te                | atives Q A <sup>A</sup><br>Downloads<br>Tatertitato<br>Sear 12<br>Sear 12                                                                                                    | Contest<br>Contest<br>Probe Settings     | Hanny Theme & Collection                   |
| n Concre<br>ere<br>Concre<br>Concre  | an managemen<br>nomitter Conf<br>sk<br>Depth (in)<br>0.00                   | x +<br>x +<br>n-ystem-dema.3<br>nguration<br>Volume (L)             | I-websiteus east-Zamazo<br>Information<br>Binformation   | news.com/auth/strapping-te                | etites Q A <sup>th</sup><br>Downloads<br>Teacity<br>Interview                                                                                                    | کی کی کی کی کی کی کی کی کی کی کی کی کی ک |                                            |
| n er Corpora<br>er Corpora<br>D D D Q There Pensel<br>D D D Q There Pensel<br>D D D D Q There Pensel<br>D D D D Q There Pensel<br>D D D D D Q There Pensel<br>D D D D D D Q There Pensel<br>D D D D D D Q There Pensel<br>D D D D D D D Q There Pensel<br>D D D D D D D D D D D D D D D D D D D                                                                                                     | an managemer<br>an managemer<br>namitter Cont<br>bepth (in)<br>0.00         | x +<br>x +<br>figuration<br>Volume (L)<br>0<br>66                   | I website us east-2 amazo<br>Information<br>Binformation | Trailer#3                                 | then G. A <sup>th</sup><br>Downloads<br>Taiter3.ath<br><u>ann in</u><br>too more<br>too<br>Traiter7.ppt<br>Due Sed                                                                                                    | Prote Settings                           |                                            |
| ere Corpora<br>D D D D D Ther Penal<br>3 A Not secure the<br>antitier Configuration<br>Barron<br>gamp<br>5                                                                                                    | an managemer<br>narmitter Cont<br>sk<br>Depth (in)<br>0.00                  | x +<br>t-gaten dema.3<br>Figuration<br>Volume (L)<br>0<br>56<br>106 | I website us east-2.amazo<br>Information<br>AmA Part     | naves.com/au/h/ht/apping-ta<br>Tratier#3  | Arry G. Ar<br>Downloads<br>Tailer#3.db<br>See Tours<br>+-<br>Profile 7.pp<br>Data Ross<br>Determore M                                                                                                    | Probe Settings                           |                                            |
| err Copora<br>Copora<br>Co | ah managemer<br>namilter Cont<br>sk<br>Depth (in)<br>200                    | x + + + + + + + + + + + + + + + + + + +                             | i website us east-2.amago<br>Information<br>AnnA Porct   | naws.com/is/th/infrapping-to<br>Trailer#3 | Constants     Constants                                                                                                    | Probe Settings                           |                                            |
| ers<br>antiter Configuration<br>Barrism<br>S 1                                                                                                    | ah managemer<br>nemilter Cont<br>kk<br>Depth (inj<br>2.00<br>2.00<br>2.00   | x + + + + + + + + + + + + + + + + + + +                             | i website us east-2.amazo<br>Information<br>Ren& Point   | Trailer#3                                 | Ares Q. A <sup>th</sup><br>Downloads<br>Star Fich<br>Star Fich<br>St | Probe Settings                           |                                            |
| ers<br>antiter Configuration<br>Barrow<br>1<br>1<br>1<br>1<br>1<br>1<br>1<br>1<br>1<br>1<br>1<br>1<br>1                                                                                                    | an managemen<br>namilter Cont<br>Depth (in)<br>0.00<br>2.00<br>3.00<br>4.00 | x + + + + + + + + + + + + + + + + + + +                             | website us east-2 amazo                                  | Trailer#3                                 | Anter Anter<br>Downloads<br>Tabler8,atb<br>San 100<br>San 100<br>Sa                                                                                                    | Prote Settings                           |                                            |

**5** You will now find the downloaded .stb file in the Downloads folder.

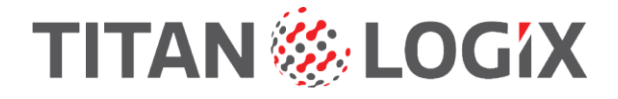

# **Mechanic Functions**

## **Overview**

The following functions are what Mechanic users can do:

- Using Titan Install:
  - perform the initial configuration for a newly installed system.
  - configure replacement units (TD100, FINCH II).
  - determine the configuration of installed units (TD100, FINCH II).
  - update transmitter and display firmware.
  - send troubleshooting reports to Titan.
- Mechanic permissions in Titan Install are set through Titan Portal by the company's administrator.
- Using Titan Portal:
  - create and edit transmitter strapping tables.
  - import and export strapping table files to and from the portal.
  - view the company's trailers and installed assets.

# How to Connect the FINCH II Display to the Titan Install App

**1** Login to Titan Install.

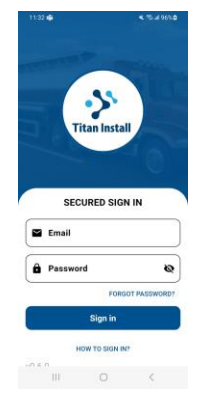

**2** Using Titan Install, scan the FINCH II-W or -6W display's QR code.

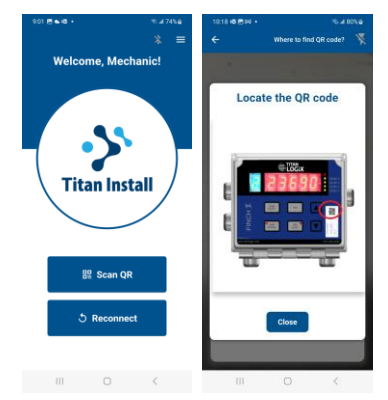

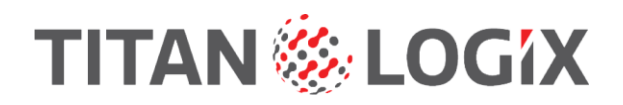

3 Click the Connect button to connect the FINCH II display to Titan Install.

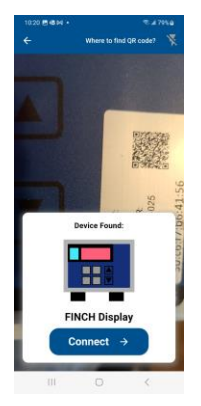

The displays and transmitters are identified by model and serial number.

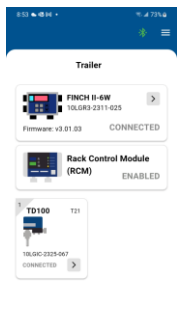

•

If this configuration does not match your installation, phease power cycle the display or contact Titan support.

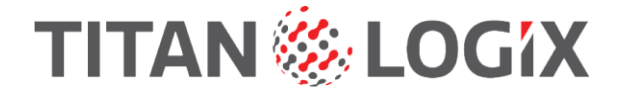

# How to Send Troubleshooting Reports to the Titan Service Team

Once Titan Install is connected to a FINCH II display, a mechanic may send a Systems Diagnostics report to Titan's Service team. The report is a valuable troubleshooting tool. It informs the Service tech and mechanic of the current state of the TD100 system's configuration in a single and comprehensive report.

A mechanic can also view the System Diagnostics information without sending a report.

**1** Connect to the FINCH II display.

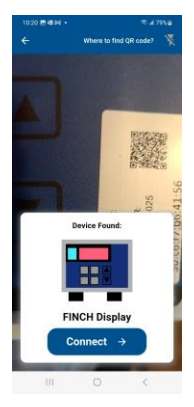

**2** Tap the 3-line icon in the upper right corner of the screen.

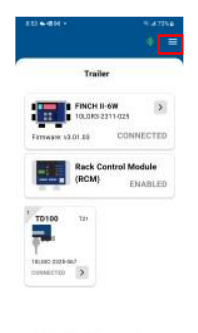

redelation graves graves up to the physics of context Transcopport

## **3** Then tap System Diagnostics.

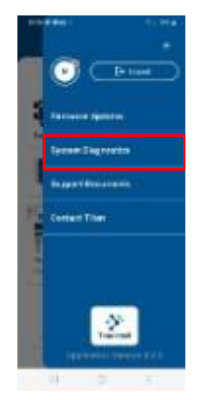

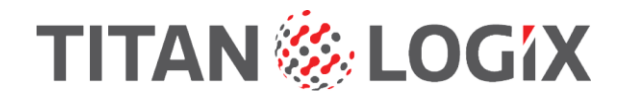

4 Tap the Send Report button.

| System Diagnos                | sucs   |
|-------------------------------|--------|
| Transmitter Configuration Dat | • >    |
| FINCH Display Report          | >      |
| Alarm Relay Mapping           | >      |
| Initial Configuration Report  | >      |
| Send                          | Report |
| III 0                         | ¢.,    |

- **5** The report contains essential information that will assist in troubleshooting a system such as:
  - number of transmitters and their configuration.
  - FINCH II display configuration.
  - alarm relay mapping.
  - the initial configuration.
- **6** Tap each section to view the diagnostic information without sending a report.

| System Diagnos<br>Transmitter Configuration Data<br>FINCH Display Report | tics |
|--------------------------------------------------------------------------|------|
| Transmitter Configuration Data                                           | >    |
| FINCH Display Report                                                     |      |
| 3                                                                        | >    |
| Alarm Relay Mapping                                                      | Ş    |
| Initial Configuration Report                                             | >    |

**7** Transmitter Configuration Data displays essential information for each transmitter installed on the trailer.

| 8:52 🚳 🥵                      |                                                 |
|-------------------------------|-------------------------------------------------|
|                               |                                                 |
| Transmitter                   | Configuration                                   |
| Compartment #1                | ^                                               |
| Transmitter Type<br>TD100 T21 | Probe Types<br>Dual-rod                         |
| Firmware<br>4.12.1            | Detection Mode<br>Performance                   |
| Depth Units<br>Inches         | Volume Units<br>Liters                          |
| HH Alarm<br>13272 L           | Fill Alarm<br>32000.00 L                        |
| Fall Alarm<br>0.00 L          | Probe Offset<br>1.44 in                         |
| Spill Reset<br>Band Clear     | Spill Alarm<br>7.13 in (from<br>bottom of probe |
|                               | •                                               |
|                               | 0 /                                             |

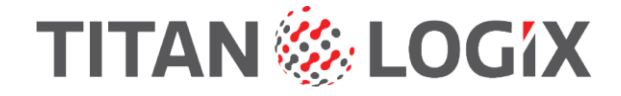

8 FINCH Display Report shows essential information about the display settings.

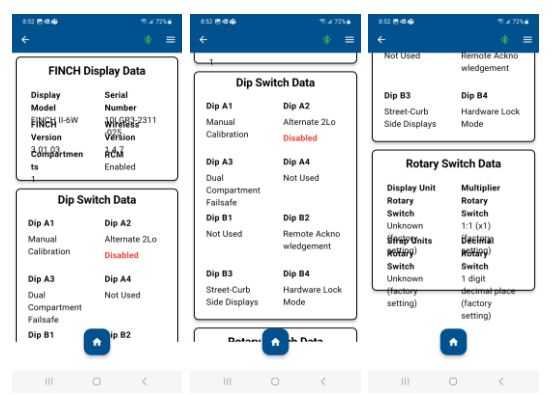

**9** Alarm Relay Mapping displays the alarm and relay settings. Changing these settings is controlled by the user's permissions in Titan Portal. The alarm relay mapping may also be altered from this screen when permitted by the company's administrator.

|             |        | elay | Мар   | ping |                        |
|-------------|--------|------|-------|------|------------------------|
|             | Engine | Pump | Light | Horn | Skip<br>Alarm<br>(ACK) |
| Spill/Fail  | ~      | ~    |       |      |                        |
| нн          |        | ~    | ~     | ~    | ~                      |
| Fill        |        |      |       | ~    | ~                      |
| Fall        |        |      |       |      | ~                      |
| Relay State | 4      | 6    | 4     | 4    |                        |

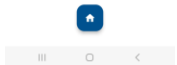

**10** Initial Configuration Report shows how the display was configured when scanned for the first time.

| 152 🖱 🖷 🖨                    |           |
|------------------------------|-----------|
|                              |           |
| Initial Configurati          | on Report |
| Configuration                |           |
| RCM Enabled                  | Yes       |
| Display 2LO only             | Yes       |
| Street-Curb Side<br>Displays | No        |
| Manual Calibration           | Yes       |
| Compartment<br>Count         | 1         |
|                              |           |
|                              |           |
|                              |           |
|                              |           |

**11** Tap the Home button to return to the home screen.

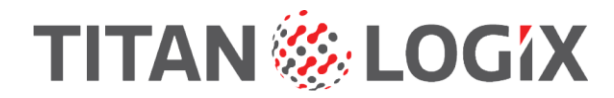

# **Updating TD100 Firmware through Titan Install**

Titan Install can update the transmitter's firmware for feature improvements. No programming cables are required.

**1** Tap the 3-line icon in the upper right corner of the screen.

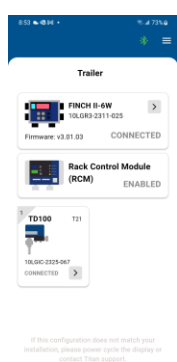

III O <

2 Tap Firmware Updates.

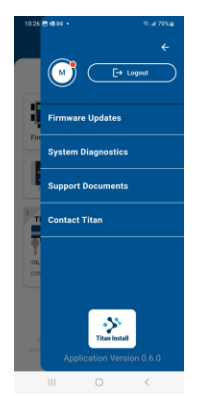

**3** Titan Install will check the transmitter's firmware version and for updates. When updates are not required, tap Dismiss to return to the menu.

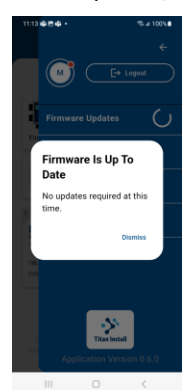

4 When a firmware update is required, Titan Install will guide you through the process. Follow all the on-screen prompts and observe the warnings.

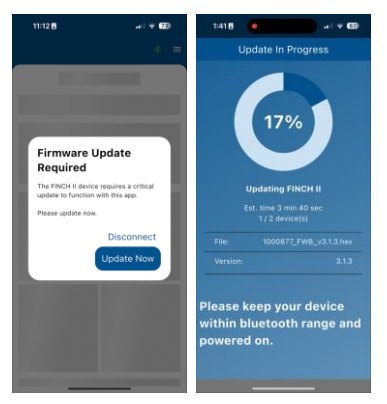

# Updating FINCH II Firmware through Titan Install

Titan Install can update the FINCH II display's firmware for feature improvements. No programming cables are required. The first time a display is connected to Titan Install, the app may prompt for a required firmware update before proceeding.

For routine firmware update checks and updating:

**1** Tap the 3-line icon in the upper right corner of the screen.

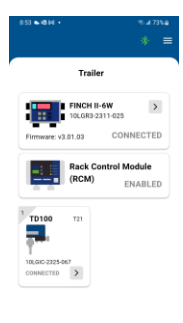

If this configuration does not match your installation, please power cycle the display o contact Titan support.

## 2 Tap Firmware Updates.

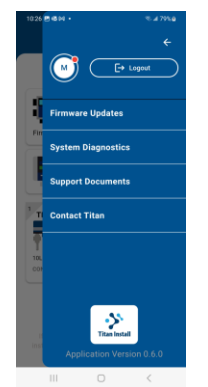

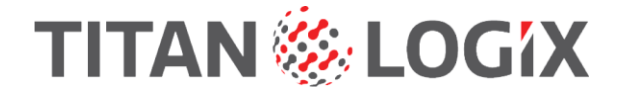

**3** Titan Install will check the display's firmware versions and check for updates. When updates are not required, tap Dismiss to return to the menu.

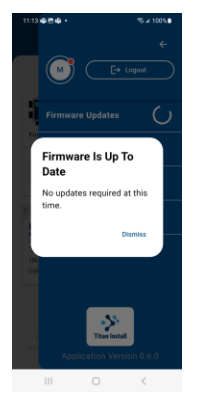

**4** When firmware updates are required, Titan Install will guide you through the process. Follow all the onscreen prompts and observe the warnings.

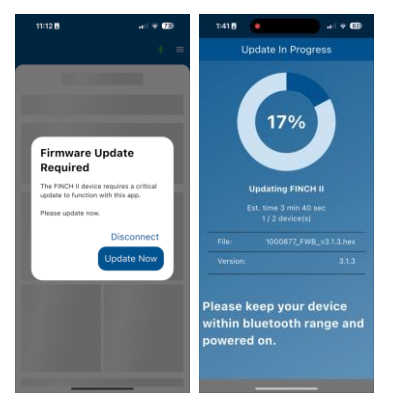

For first-time connection:

1 The first time a display is connected to Titan Install, the firmware may need to be updated along with an on-screen prompt to set B-DIP switch 4 up or to the ON position. This DIP switch setting is required to enable a connection to the display.

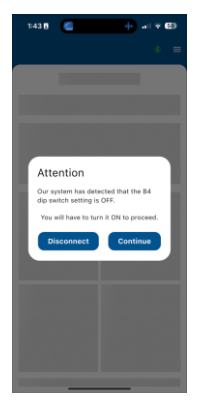

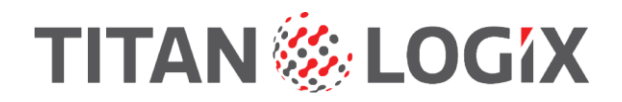

2 Set B-DIP switch 4 if required. The B-DIP switch 4 must be set to the up or ON position.

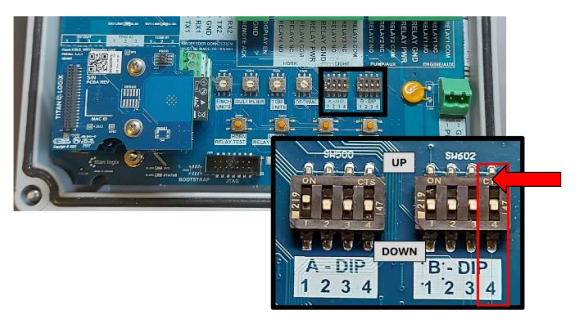

**3** Follow the on-screen prompts to update the firmware. Observe all warnings.

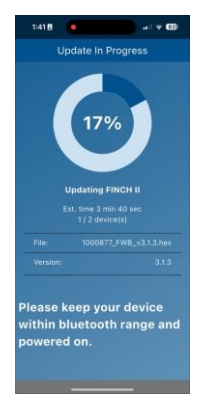

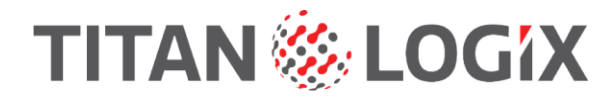

# **Create and Upload Strapping Tables to Titan Portal**

Strapping table files may be created from scratch using the Portal. These files are then available for mechanics to program transmitters and for administrators to import/export them.

### **1** Log into your Titan Portal account.

| Sign in @ 🖸 🗘 Titan Portal 🗙               | +                                                |   |       |     |         |           |         |      | -        | σ | × |
|--------------------------------------------|--------------------------------------------------|---|-------|-----|---------|-----------|---------|------|----------|---|---|
| ← C ⋒ ▲ Not secure   titan-management-syst | em-demo.s3-website.us-east-2.amazonaws.com/login | P | $A^h$ | *   | ¢       | £≣        | æ       | Ŧ    | <b>%</b> |   | • |
|                                            | Titan Portal - Login                             |   |       |     |         |           |         |      |          |   |   |
|                                            | Email<br>Enter email address<br>Password         |   |       |     |         |           |         |      |          |   |   |
|                                            | Enter password Forgot Password? Login            |   |       |     |         |           |         |      |          |   |   |
|                                            |                                                  |   |       |     |         |           |         |      |          |   |   |
| Copyright © Titen Logik 2025               |                                                  |   |       | Pri | vacy Pr | olicy - 1 | Ferms & | Conc | litions  |   |   |

2 In the CORE menu, click Transmitter Configuration.

| lar foral a P                                                                                                    |                                          |          |                                                                                                    |                                                                                                    |                                                                                                    |                                                                                                    |                                                                                                    | н.                                                                                                    | 4                                                                                                    | ×                                                                                                    |
|----------------------------------------------------------------------------------------------------|------------------------------------------|----------|----------------------------------------------------------------------------------------------------|----------------------------------------------------------------------------------------------------|----------------------------------------------------------------------------------------------------|----------------------------------------------------------------------------------------------------|----------------------------------------------------------------------------------------------------|----------------------------------------------------------------------------------------------------|----------------------------------------------------------------------------------------------------|----------------------------------------------------------------------------------------------------|
| rive (" than management rystem device) webshour e                                                                                                    | est 2 macross contraction property total | 9.       | 85                                                                                                    | <u>\$</u> .]                                                                                                    | ٧                                                                                                    | 0                                                                                                    | $^{\uparrow\uparrow}$                                                                                                    | $\mathcal{B}_{\mathbf{i}}$                                                                                                    | -                                                                                                    | 0                                                                                                    |
| Chonsel Portner Demo                                                                                                    |                                          |          |                                                                                                    |                                                                                                    |                                                                                                    |                                                                                                    |                                                                                                    |                                                                                                    | N                                                                                                    |                                                                                                    |
| © Transmitter Configuration                                                                                                    |                                          |          |                                                                                                    |                                                                                                    |                                                                                                    |                                                                                                    | -                                                                                                    | ang i                                                                                                    | d                                                                                                    |                                                                                                    |
|                                                                                                    |                                          |          |                                                                                                    |                                                                                                    |                                                                                                    |                                                                                                    |                                                                                                    |                                                                                                    | _                                                                                                    |                                                                                                    |
| THE REAL                                                                                                    |                                          |          |                                                                                                    | 1.00                                                                                                    | n hai                                                                                                    | 11.44                                                                                                    | 2                                                                                                    |                                                                                                    | T                                                                                                    |                                                                                                    |
| and a second second sec |                                          |          |                                                                                                    |                                                                                                    |                                                                                                    |                                                                                                    |                                                                                                    |                                                                                                    |                                                                                                    |                                                                                                    |
| Name                                                                                                    | Houltfed On                              |          |                                                                                                    |                                                                                                    |                                                                                                    | Attio                                                                                                    | a'                                                                                                    |                                                                                                    | i.                                                                                                    |                                                                                                    |
| Cital Films                                                                                                    | 241.10, 2012 S                           |          |                                                                                                    |                                                                                                    |                                                                                                    |                                                                                                    |                                                                                                    |                                                                                                    | Ш                                                                                                    |                                                                                                    |
| Arctived Fire                                                                                                    | Jan 31, 2035                             |          |                                                                                                    |                                                                                                    | 8                                                                                                    |                                                                                                    | •                                                                                                    |                                                                                                    | Ш                                                                                                    |                                                                                                    |
| B Trainer#1                                                                                                    | Febi 12, 2020                            |          |                                                                                                    |                                                                                                    | 8                                                                                                    |                                                                                                    | •                                                                                                    |                                                                                                    | Ш                                                                                                    |                                                                                                    |
| B Training                                                                                                    | Jan 16, 2025                             |          |                                                                                                    |                                                                                                    |                                                                                                    |                                                                                                    |                                                                                                    |                                                                                                    | 1                                                                                                    |                                                                                                    |
| B Trainid grant                                                                                                    | Pver 12, 2025.                           |          |                                                                                                    |                                                                                                    |                                                                                                    |                                                                                                    |                                                                                                    |                                                                                                    |                                                                                                    |                                                                                                    |
|                                                                                                    |                                          |          |                                                                                                    |                                                                                                    | -                                                                                                    |                                                                                                    | -                                                                                                    |                                                                                                    |                                                                                                    |                                                                                                    |
| Sifiles 2 Folders Found                                                                                                    |                                          |          |                                                                                                    |                                                                                                    |                                                                                                    |                                                                                                    |                                                                                                    |                                                                                                    |                                                                                                    |                                                                                                    |
|                                                                                                    |                                          | ar Youri | In the second present system denies 3 website un each 2 ana porces of with the unit of the second present 2 ana porces of which the unit of the second present of the second present of the second pre | ar ford a subgrowthy speed rystem denk s3-wetstek un esit 2 anie 20miles (ani, subinities prog. 100 miles 3). All All All All All All All All All Al | ar Youri R I are examplement rystem denie of websiteur exit Zamaponaios can valid interpring taken (k. 1995) (k. 1995) (k. 199 | ar ford in the representation of the set of the set of | an format in a management system dente als verbaliseur east Zamisaponenne ans verb Integring talem 16, 20 2 2 2 2 2 2 2 2 2 2 2 2 2 2 2 2 2 2 | an river in the represent rystem deneral-websitue east 2 ansatzment web integring sites in 2 and 2 and | ar Intra in a component system deneral-vectories est. 2 anisotration estativity in the ping within 16 A 1 20 V 20 V 20 E 16 A 1 20 V 20 V 20 E 16 A 1 20 V 20 V 20 E 16 V 20 V 20 V 20 V 20 V 20 V 20 V 20 V 2 | ar form in a final second rest of the second rest 2 second rest of the part of the second rest of the second rest of the secon |

## **3** Click the New Strapping Table button.

| ( Sign in ) 🕅 🗖 🚺 Tr          | tan Portal × +                                       |                                                            | - o ×                 |
|-------------------------------|------------------------------------------------------|------------------------------------------------------------|-----------------------|
| ← C ⋒ ▲ Not se                | cure   titan-management-system-demo.s3-website.us-ea | ast-2.amazonaws.com/auth/strapping-tables Q A <sup>h</sup> | 🟠 Y G 🕼 🚣 … 🧖         |
| Titan Portal   Titan Trucking | - Channel Partner Demo                               |                                                            | AU                    |
| CORE                          | Transmitter Configuration                            |                                                            | New Strapping Table + |
| 🖙 Trailers                    |                                                      |                                                            |                       |
| Transmitter Configuration     | 💿 🖿 Main                                             |                                                            | Search File / Folder  |
| ADMINISTRATION                |                                                      |                                                            |                       |
| Company                       | Name                                                 | Modified On                                                | Action                |
| 🟥 Users                       | Old Files                                            | Jan 14, 2025                                               |                       |
|                               | Archived Files                                       | Jan 31, 2025                                               |                       |
|                               | Trailer#1                                            | Feb 12, 2025                                               |                       |
|                               | Trailer#2                                            | Jan 14, 2025                                               |                       |
|                               | Trailer#1_new                                        | Feb 12, 2025                                               |                       |
|                               | -                                                    |                                                            | i                     |
|                               | 5 Files, 2 Folders Found                             |                                                            |                       |

# TITAN 🏀 LOGIX

## 4 Click Create from scratch.

| C C C A A HE MAN I Han now<br>Titan Portal I Time Traching - Channel Anna<br>new O Titanento<br>Transmose<br>Transmose Configuration                                                                                                    | ugenent ysten denes) wi<br>in Denio<br>w Configuration | tellene set Zemonies om nut (tit p | 9 100es - 12 | 19.13 | 2) V | a        | 4        | ×.      | -       | 0 |
|----------------------------------------------------------------------------------------------------|--------------------------------------------------------|------------------------------------|--------------|-------|------|----------|----------|---------|---------|---|
| Titlen Hertal I Titen Trechine - Chonsel Anna<br>                                                                                                    | er Demo                                                |                                    |              |       |      |          |          |         | -       |   |
| oren © Transmitt<br>In Trainers<br>Transmitter Configuration                                                                                                    | er Configuration                                       |                                    |              |       |      |          |          |         |         |   |
| o Travella Cartgacelee                                                                                                    |                                                        |                                    |              |       |      |          | tere bre | urig la | 414.4   |   |
| O Traventa Contganica                                                                                                    |                                                        |                                    |              |       |      | mand a   | Refere   | -       | inali I |   |
|                                                                                                    | an .                                                   |                                    |              |       | -    | Create D | 44.934   | 101     | -       |   |
| And a state of the state of the |                                                        |                                    |              |       |      |          |          |         |         |   |
| E Dorgety Name                                                                                                    |                                                        | Houldfeet                          | 00           |       |      | Attic    | 4        |         | i l     |   |
| E Laws BCAR                                                                                                    | inter i                                                | 241.10.2                           | 135          |       |      |          |          |         | Ш       |   |
| Arcti                                                                                                    | ied films                                              | Jan 31 2                           | 035          |       |      |          |          |         | Ш       |   |
| B Trans                                                                                                    | 60                                                     | Fub: 12, 2                         | 0215         |       |      | -        |          |         | Ш       |   |
| B Tree                                                                                                    | 142                                                    | Jan 14, 2                          | 025          |       |      |          |          |         | ч       |   |
| Bittan                                                                                                    | nPLyant                                                | Point 12, 2                        |              |       |      |          |          |         |         |   |
|                                                                                                    |                                                        |                                    |              |       |      |          | _        |         |         |   |

### 5 Enter the new strapping table file name.

| Trailers. Transmitter Configuration KINISTRATION Company Users D 0 0 0 0 0 0 0 0 0 0 0 0 0 0 0 0 0 0 |    |
|----------------------------------------------------------------------------------------------------|----|
| ARINSTRATION<br>Company<br>Users<br>0<br>0<br>0<br>0                                                 |    |
| Users 0 0 0 0 0                                                                                      | Î  |
| Probe i ype                                                                                          |    |
| 1 0.5 Dual-Rod                                                                                       | 21 |
| 2 10 O Performance                                                                                   | e  |
| 3 1.6 O Depth Units Inches                                                                           |    |
| 4 [2.3] I Volume Units                                                                               |    |

- **6** The 1<sup>st</sup> entry of 0 depth and 0 volume have already been filled in. All strapping tables must begin with 0 and 0.
- 7 Enter the depth and volume values from the depth chart provided by the customer. Click the Add Row button to keep adding rows until all the values have been entered.

| 2.1                      | D Transminer Configur | abon                     |                        |                     |   |
|--------------------------|-----------------------|--------------------------|------------------------|---------------------|---|
| naranitike Configuration | The Table   101 and   |                          | maane 2025 02 121912 2 | 0.1292              |   |
| otina-oni<br>Company     | Depth (in)            | Volkme (m <sup>9</sup> ) | Action                 | Ponte Sato          | - |
| Anes -                   | 0                     | 0                        |                        | Tristen .           | - |
|                          | 2                     | 10                       | 80                     | Secure Man          |   |
|                          | 3                     | [10                      |                        | 10000-0000<br>20200 |   |
|                          | A.:                   | 2.3                      |                        | Color Period        |   |

# TITAN 🏀 LOGiX

8 Set the Probe Type, Detection Mode, Depth Units and Volume Units. Click the Next button to continue.

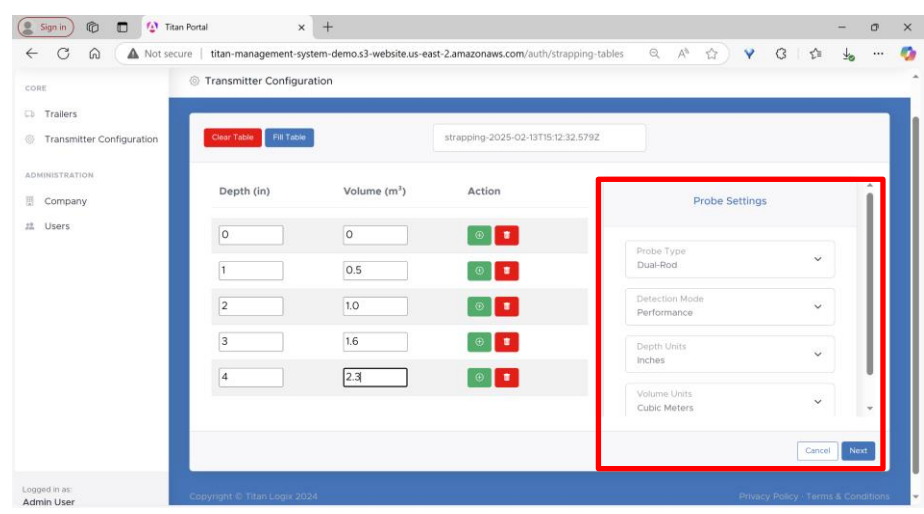

9 Set or review the Spill alarm options and then enter HH alarm volume or depth. Click the right arrow next to Alarm Settings to continue.

|                     | Transmitter Com | Second on the |                             |                               |             |   |
|---------------------|-----------------|---------------|-----------------------------|-------------------------------|-------------|---|
|                     | - Hardmaner Con | ogur abian    |                             |                               |             | _ |
| Trollers            |                 |               |                             |                               | _           |   |
| Warantia Unrigazion | 5.8.546         | eer Likke     | 414001g-2528-021278.0238.02 |                               |             |   |
| NET NT N            |                 |               |                             |                               |             |   |
| Company             | Dyath (in)      | Approx (m.)   | information                 | - Alem Settings               | 140         |   |
| UNIT                | 000             | 0.00          | Ana Pool                    |                               |             |   |
|                     |                 |               |                             | By Reserviced                 |             |   |
|                     | 100             | nTn -         |                             | T1=0.0-071                    |             |   |
|                     | 2.00            | 1.00          |                             | and there have                |             |   |
|                     | 1.00            | 1.00          |                             |                               |             |   |
|                     | 4.00            | 330.          | Acustoria tas               | - Hittlegile (kit - see 20aa) | **          | 1 |
|                     | 410             | 3.30          | 3.6                         | 000000                        |             |   |
|                     |                 |               |                             | + +                           |             | 1 |
|                     |                 |               |                             |                               | Canal Brent | 2 |

**10** Enter the Offset Measurement values for Tank Thickness and Probe Offset. Click the right arrow next to Offset Measurement to continue.

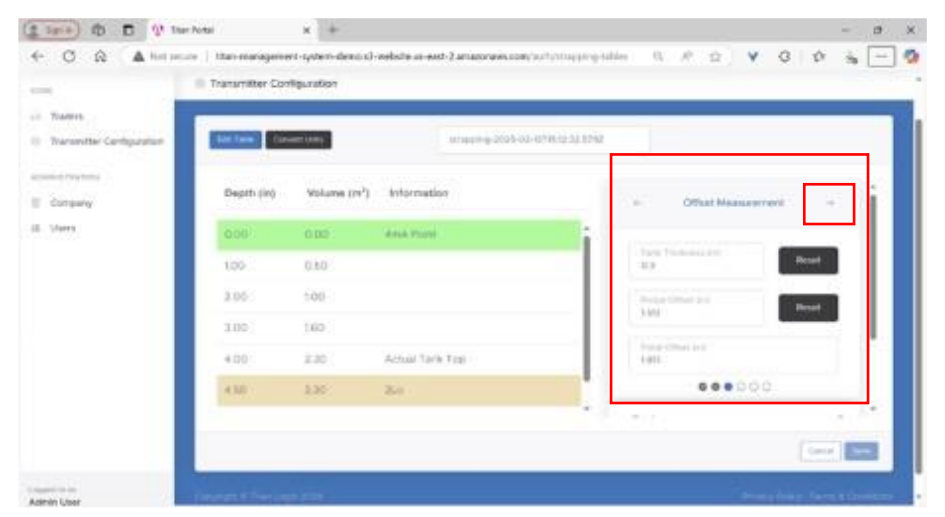

**11** Set the Display Decimal and Decimal Shift if required. Click the right arrow next to FINCH Display Settings to continue.

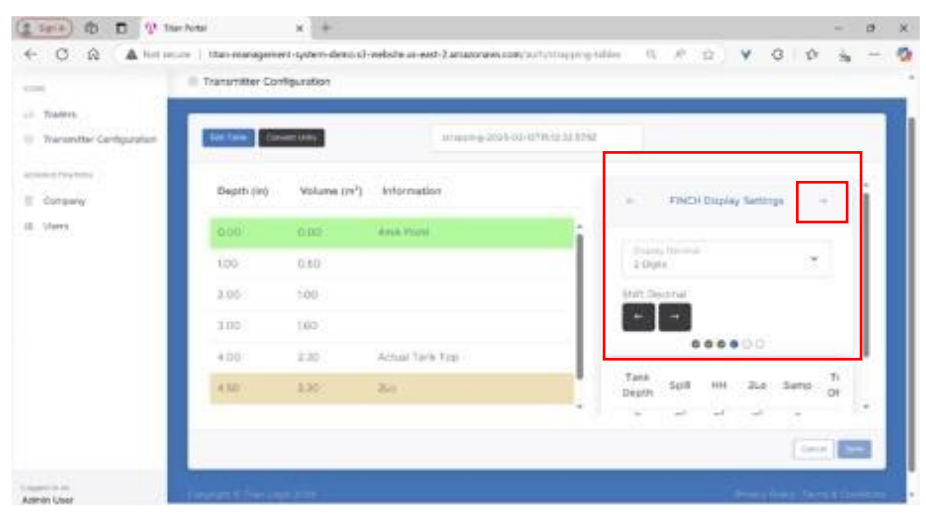

**12** Enter the Sump depth if required. Click the right arrow next to Sump Settings to continue.

| alen. | Int law Con | eri Louis                | HIMPING 2008-52 (1719) (2:14 57) | ¢    |       |        |         |       |      |
|-------|-------------|--------------------------|----------------------------------|------|-------|--------|---------|-------|------|
|       | Depth (H)   | Volume (m <sup>1</sup> ) | avortution                       | 1    |       | una be | treps : |       | -).  |
| Awa - | 0.00        | 0.00                     | 414.844                          |      |       |        |         |       | -1   |
|       | i 00        | 0.10                     |                                  | 4    |       |        |         | -     |      |
|       | 100         | 100                      |                                  |      | . 0   |        |         |       |      |
|       | 100         | 560                      |                                  | Tatk | Spill | 101    | 21.1    | Sergi | 1    |
|       | 4.00        | 2.30                     | Actual Taris Tilo                | - m  |       | ŵ.     | - 11    | *     |      |
|       | 4301        | 2.30                     | 2.0                              | 4.00 | 0.00  | 0.00   | 230     | 100   | 1    |
|       |             |                          |                                  |      |       |        |         | _     | 4 II |

**13** Set the 4-20mA settings if required. Click the right arrow next to 4-20mA Settings to continue.

|                                           | Contrarentler Con | figuration  |                             |                   |      |
|-------------------------------------------|-------------------|-------------|-----------------------------|-------------------|------|
| 1 Thalers.<br>1 Transmitter Configuration | latine de         | ****        | Haranny 2005-02 (1710-12.02 | 200               |      |
| Consultations                             | Depth (H)         | Volume (m²) | Wormation                   | + 4-25%A Settings |      |
| E USH'S                                   | 0.00              | 0.00        | And Rent                    | The second second |      |
|                                           | 101               | 0.10        |                             | 2004 Aure (c)     | Sec. |
|                                           | 200               | 100         |                             |                   |      |
|                                           | 0.00              | 100         |                             | And Appendix      | -    |
|                                           | 4.00              | 2.30        | Actual Tark Tist            |                   |      |
|                                           | 430               | 2.30        | 2.0                         |                   |      |
|                                           | _                 |             |                             | Tari              | 11 * |

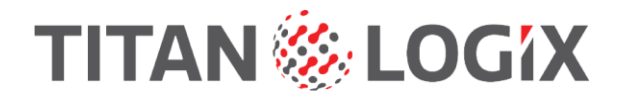

**14** This screen confirms that all settings have been completed or reviewed. Click the Close button.

| -08F                      | Transmitter 0 | Configuration     |                                          |       |                |        |   |
|---------------------------|---------------|-------------------|------------------------------------------|-------|----------------|--------|---|
| Trailers                  |               | ① Infe            | 0                                        |       |                |        | _ |
| Transmitter Configuration | Edit Table    | Convert Ur You ha | ve completed reviewing all the settings. |       |                |        |   |
|                           | Depth (in)    |                   |                                          | Close | Probe Settings | -      | i |
| users                     |               | 0.00              | 4mA Point                                | i     |                |        |   |
|                           |               |                   |                                          |       |                | ř Î    |   |
|                           | 2.00          |                   |                                          | 1     |                |        |   |
|                           |               | 1.60              |                                          |       |                |        |   |
|                           | 4.00          | 2.30              | Actual Tank Top                          |       |                | ~ *    |   |
|                           | 4.50          |                   |                                          | •     |                |        |   |
|                           |               |                   |                                          | 1     |                |        | * |
|                           |               |                   |                                          |       |                | Cancel |   |

**15** Click the Save button in the lower right corner of the screen to continue.

| Anna Anna Anna Anna Anna Anna Anna Anna                                                                                                    | Anne                                                                                                    |                                    | Taramater Con | ingun bolon              |                                     |                            |     |
|----------------------------------------------------------------------------------------------------|----------------------------------------------------------------------------------------------------|------------------------------------|---------------|--------------------------|-------------------------------------|----------------------------|-----|
| rations<br>many<br>AN<br>AN<br>AN<br>AN<br>AN<br>AN<br>AN<br>AN<br>AN<br>AN                                                                                                    | reactions<br>reactions<br>reactions | ulare.<br>Instriller Configuration | Las Tana      | aari 10033               | Haraberg 2018-102 (1719) (211 1710) |                            |     |
| Billing         D-30         ability Report           1.00         0.10         Billing         Billing         Billin                                                                                                    | IIII         COD         Annual Reset           100         0.50                                                                                                    | ristener<br>Historia               | Depth (H)     | Volume (m <sup>2</sup> ) | Information                         | er Prote Settings          | - j |
| LOB         D.LD         Display from         W           2 DD         100         Ministry from         W           3 DD         160         Wester from         W           4 CO         2.30         Actual Taris Trap         Wester from         W                                                                                                    | 100         0.00           200         100           200         100           200         200           400         230           400         230                                                                                                    | 19. E                              | 0.00          | 0.00                     | distance.                           |                            |     |
| 2.00 100 Performance Performance Performan | 2.00         1.00           2.00         1.60           4.00         2.30           4.00         2.30                                                                                                    |                                    | 100           | 010                      |                                     | Dise dese                  | * i |
| 3.00         1.00         Partnessed         Partnessed           4.00         2.30         Actual Tarle Tag         Instance         Instance                                                                                                    | 300         100           4.00         2.30         Actual Taris Test           4.00         2.30         2.00                                                                                                    |                                    | 100           | 100                      |                                     | Constitute Marine          |     |
| 4.00 2.30 Actual Taris Ting States - *                                                                                                    | 400 230 Actual Taris Tag                                                                                                    |                                    | 100           | 560                      |                                     | Factor Harris              |     |
|                                                                                                    | 410 230 No                                                                                                    |                                    | 4.00          | 1.30                     | Actual Tank Tilo                    | Transference of the second |     |
| 430 230 R.e                                                                                                    |                                                                                                    |                                    | 4301          | 2.30                     | 2.0                                 |                            | · · |

**16** The newly created strapping table file is now in the list of files.

| cine .                                                                                                    | Transmitter Configuration                         |               | Mana (Discourse) Territo ( |
|----------------------------------------------------------------------------------------------------|---------------------------------------------------|---------------|----------------------------|
| Traines                                                                                                    |                                                   |               |                            |
| Transmiller Configuration                                                                                                    | a start                                           |               | Department of the Charger  |
| and the second second | R Andriand Films                                  | Jun 31, 2025  |                            |
| II VANK                                                                                                    | B Trainedt                                        | Fwa 12, 2025  | 00                         |
|                                                                                                    | S Trainer#3                                       | Jun 14, 2025  |                            |
|                                                                                                    | B Taylerat_repu                                   | Pets 12, 2025 |                            |
|                                                                                                    | B Trailer#2_Meet                                  | Reb 12, 3025  |                            |
|                                                                                                    | B stratificality 5052 (55 (2018 (5 21 22 52<br>)) | Pelo 13, 2025 |                            |
|                                                                                                    |                                                   |               |                            |
|                                                                                                    | 5 Files, 2 Forders Found                          |               |                            |

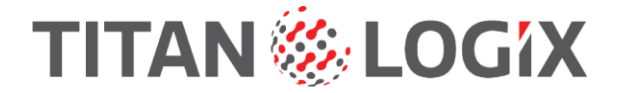

## **Converting Strapping Table Depth and Volume Units**

Once a strapping table has been completed, the original depth and volume units may be changed. You may change the units for an existing table or while constructing a new one. The newly converted strapping table may be saved with a different file name.

For an existing file:

**1** Open the strapping table file and then click the Edit button.

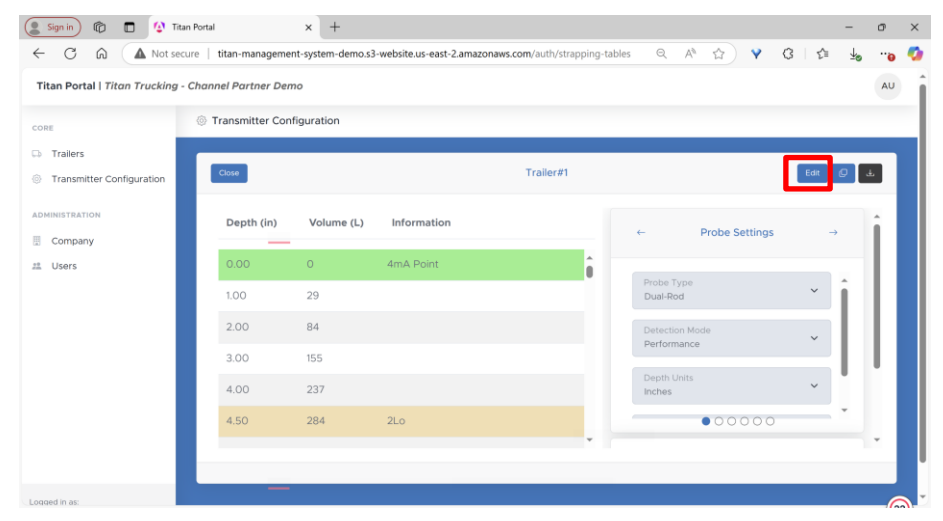

### 2 Click the next button.

| Sign in 🔞 🗖 🚺 Titan P     | ortal X                | +                        |                            |                  |                               |       | -    | σ  | × |
|---------------------------|------------------------|--------------------------|----------------------------|------------------|-------------------------------|-------|------|----|---|
| C A Not secure            | titan-management-sy    | stem-demo.s3-website.us- | east-2.amazonaws.com/auth/ | strapping-tables | Q A 🟠 💙                       | G 1   | Ť    | 0  | 1 |
| CORE                      | Transmitter Configur   | ration                   |                            |                  |                               |       |      |    |   |
| Trailers                  |                        |                          |                            |                  |                               |       |      |    |   |
| Transmitter Configuration | Clear Table Fill Table |                          | Trailer#1                  |                  |                               |       |      |    |   |
| DMINISTRATION             |                        |                          |                            |                  |                               |       |      |    |   |
| Company                   | Depth (in)             | Volume (L)               | Action                     |                  | Probe Setting                 | s     | i    | i  |   |
| Users                     | 0.00                   | 0.0000                   | •                          | 1                |                               |       |      |    |   |
|                           | 1.00                   | 29.0000                  | 0                          |                  | Probe Type<br>Dual-Rod        | ~     |      |    |   |
|                           | 2.00                   | 84.0000                  | •                          |                  | Detection Mode<br>Performance | ~     |      |    |   |
|                           | 3.00                   | 155.0000                 | •                          |                  | Depth Units                   | ~     |      |    |   |
|                           | 4.00                   | 237.0000                 | •                          |                  | inches                        |       |      | '  |   |
|                           | 4.50                   | 284.0000                 | 💿 🔳                        | Ŧ                | Volume Units<br>Liters        | ~     |      | -  |   |
|                           |                        |                          |                            |                  |                               | Cance | Next | ור |   |
| unerlin as:               | —                      |                          |                            |                  |                               |       | L    |    |   |

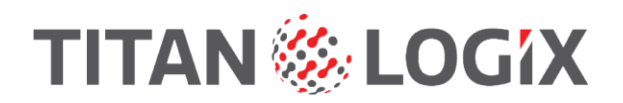

For a new strapping table:

**1** Enter the depth and volume information along with the probe settings.

| RE                                 | Transmitter Configu    | ration                   |           |                               |   |
|------------------------------------|------------------------|--------------------------|-----------|-------------------------------|---|
| Trailers Transmitter Configuration | Clear Table Fill Table |                          | Trailer#4 |                               |   |
| Company                            | Depth (in)             | Volume (m <sup>3</sup> ) | Action    | Probe Settings                | í |
| Users                              | 0                      | 0                        |           | Probe Type<br>Dual-Rod        |   |
|                                    |                        |                          |           | Detection Mode<br>Performance |   |
|                                    |                        |                          |           | Depth Units<br>Inches         |   |
|                                    |                        |                          |           | Volume Units<br>Cubic Meters  |   |

### 2 Click the Next button.

| 😩 Sign in) 👘 🔲 🚺 Titan P  | Portal X                | +                         |                          |                                     |                | - o         | ×   |
|---------------------------|-------------------------|---------------------------|--------------------------|-------------------------------------|----------------|-------------|-----|
| ← C ⋒ ▲ Not secure        | e   titan-management-sy | stem-demo.s3-website.us-e | ast-2.amazonaws.com/auti | h/strapping-tables 🔍 A <sup>%</sup> | ☆ ¥ G   ☆      | <u>⊬</u> o( | o 🤣 |
| CORE                      | Transmitter Configur    | ation                     |                          |                                     |                |             | ^   |
| 🗭 Trailers                |                         |                           |                          |                                     |                |             |     |
| Transmitter Configuration | Clear Table Fill Table  |                           | Trailer#4                |                                     |                |             |     |
| ADMINISTRATION            |                         |                           |                          |                                     |                |             |     |
| Company                   | Depth (in)              | Volume (m <sup>2</sup> )  | Action                   | F                                   | Probe Settings |             |     |
| 25. Users                 | 0                       | 0                         |                          | î cara                              |                |             |     |
|                           | 1                       | 1                         | 0                        | Probe Type<br>Dual-Rod              | ~              |             |     |
|                           | 2                       | 2                         | •                        | Detection Moo<br>Performance        | e 🗸            |             |     |
|                           | 3                       | 3                         | •                        | Depth Units<br>Inches               | ~              |             |     |
|                           | 4                       | 4                         | •                        |                                     |                |             |     |
|                           | 5                       | 5                         |                          | Cubic Meters                        | ~              | -           |     |
|                           |                         |                           |                          |                                     | Cance          | Next        |     |
| Logged in as:             |                         |                           |                          |                                     |                |             | •   |

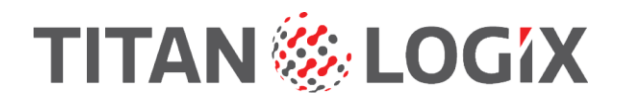

To convert the strapping table units:

| 1 | Click the | Convert | Units | button. |  |
|---|-----------|---------|-------|---------|--|
|---|-----------|---------|-------|---------|--|

| Transmitter Configuration | Convert Units |            | Trailer#1   |                                |                           |    |
|---------------------------|---------------|------------|-------------|--------------------------------|---------------------------|----|
| DMINISTRATION             | Depth (in)    | Volume (L) | Information | ← Alarm S                      | ettings $\rightarrow$     | î  |
| Users                     | 0.00          | 0          | 4mA Point   |                                |                           | I. |
|                           | 1.00          | 29         | Ĩ           | Spill Alarm L<br>7.1 in (13,5: | Spill Alarm<br>Auto-clear | L  |
|                           | 2.00          | 84         |             | HH Depth (in)                  | HH Volume                 | I. |
|                           | 3.00          | 155        |             | (Optional)                     | IJEFELOU                  | I. |
|                           | 4.00          | 237        |             | Fill Volume (L)                | Reset                     |    |
|                           | 4.50          | 284        | 2Lo         | Not Set                        | • • •                     |    |
|                           |               |            |             |                                |                           |    |

## 2 Select the new depth or volume units.

| 🜔 Sign in) 👘 🗖 🚺 Tit          | an Portal X                | +                                |                                    |                                           | -             | o × |
|-------------------------------|----------------------------|----------------------------------|------------------------------------|-------------------------------------------|---------------|-----|
| ← C ⋒ ▲ Not set               | cure   titan-management-sy | stem-demo.s3-website.us-east-2.a | mazonaws.com/auth/strapping-tabl   | les Q A <sup>A</sup> 🟠 🂙 🕄                | £≞ <b>±</b> ø | ə 🧔 |
| Titan Portal   Titan Trucking | - Channel Partner Demo     | Convert Units                    |                                    | 1                                         |               | AU  |
| CORE                          | Transmitter Configure      |                                  |                                    |                                           |               |     |
| 🖙 Trailers                    |                            | Convert depth units to           | Inches 🗸                           |                                           |               |     |
| Transmitter Configuration     | Convert Units              | Convert volume units to          | Liters 🗸                           |                                           |               |     |
| administration                | Depth (in)                 |                                  | Cubic Meters<br>Cubic Yards        | ✓ Alarm Settings                          | →             |     |
| 21. Users                     | 0.00 0                     |                                  | Barrel (US Pet.)<br>Cubic Feet     |                                           |               |     |
|                               | 1.00 2                     | 9                                | Gallons (Imperial)<br>Gallons (US) | Spill Alarm L<br>7.1 in (13,5: Auto-clear | ř.            |     |
|                               | 2.00 8                     | 4                                | Liters                             | HH Depth (in)<br>76.00 13272.00           |               |     |
|                               | 3.00 15                    |                                  |                                    |                                           |               |     |
|                               | 4.00 2                     |                                  |                                    | Fill Volume (L) Re                        | set           |     |
|                               | 4.50 2                     | 84 2Lo                           |                                    | 00000                                     |               |     |
|                               |                            |                                  |                                    |                                           |               |     |
|                               | Back                       |                                  |                                    |                                           | Cancel Save   |     |

# 3 Click the Convert button.

| IORE                      |               |                           |                |                        |                       |      |
|---------------------------|---------------|---------------------------|----------------|------------------------|-----------------------|------|
| Trailers                  | _             | Convert Units             |                |                        |                       |      |
| Transmitter Configuration | Convert Units |                           |                |                        |                       |      |
| ADMINISTRATION            |               | Convert depth units to    | Inches 🗸       |                        |                       |      |
| I Company                 | Depth (in)    | V Constanting of the base |                | ← Alarm S              | Settings →            | Î    |
| 1 Users                   | 0.00          | Convert volume units to   | Galions (US)   |                        |                       |      |
|                           | 100           | 7                         |                | Spill Alarm L          | Spill Alarm -         |      |
|                           |               | 2:                        | Cancel Convert | 7.1 In (13,5:          | Auto-clear            |      |
|                           | 2.00          | 84                        |                | HH Depth (in)<br>76.00 | HH Volume<br>13272.00 |      |
|                           | 3.00          |                           |                |                        |                       |      |
|                           | 4.00          | 237                       |                |                        | Pasat                 |      |
|                           | 4.50          | 284 2Lo                   |                | Not Set                |                       |      |
|                           |               |                           |                |                        |                       | ñ.•  |
|                           |               |                           |                |                        | - Council             |      |
|                           | Dack          |                           |                |                        | Cancer                | Save |

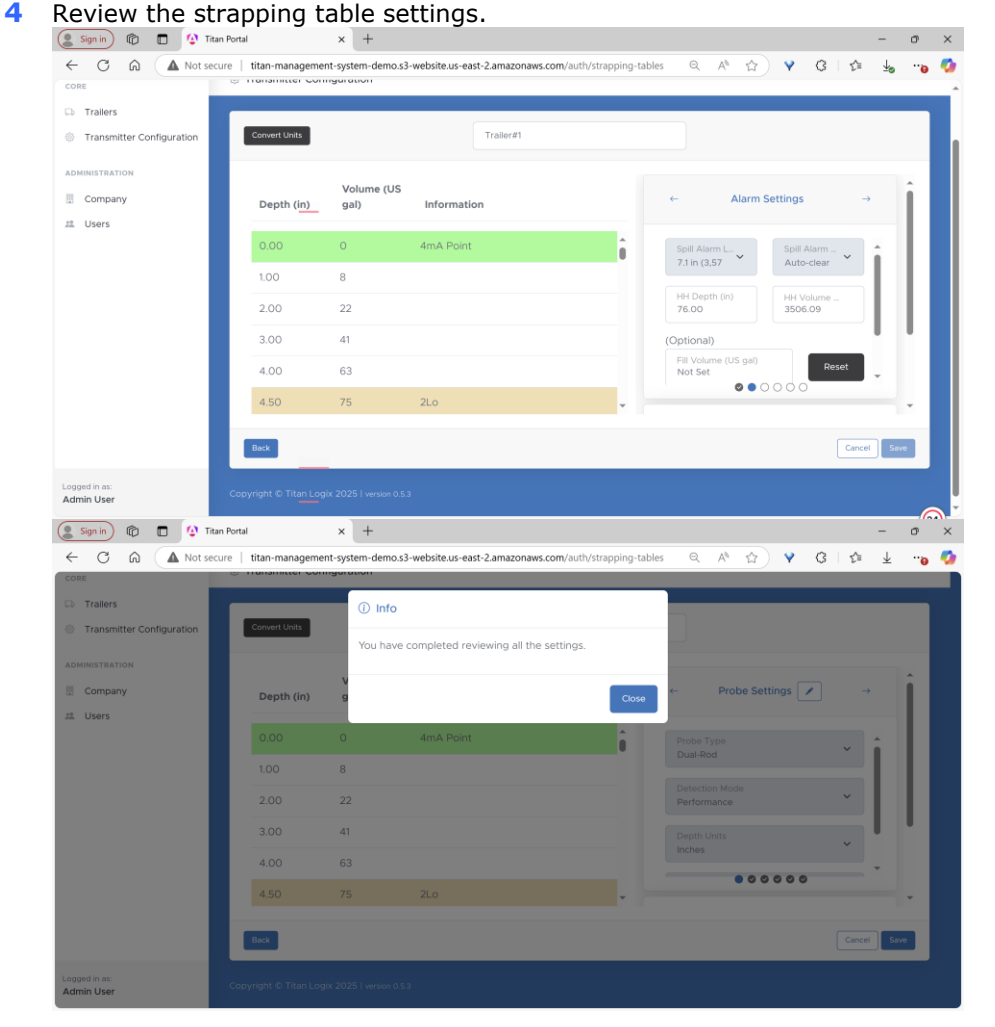

## 5 The strapping table file name may be changed.

| Trailers<br>Transmitter Configuration | Convert Units |                    | Trailer#1   |                                                           |    |
|---------------------------------------|---------------|--------------------|-------------|-----------------------------------------------------------|----|
| Company                               | Depth (in)    | Volume (US<br>gal) | Information | $\leftarrow \qquad Probe Settings \checkmark \rightarrow$ | Î  |
| Users                                 | 0.00          | 0                  | 4mA Point   | Probe Type                                                | L  |
|                                       | 1.00          | 8                  |             | Dual-Rod                                                  | I. |
|                                       | 2.00          | 22                 |             | Detection Mode<br>Performance                             | I. |
|                                       | 3.00          | 41                 |             | Depth Units                                               | ľ  |
|                                       | 4.00          | 63                 |             | Inches                                                    |    |
|                                       | 4.50          | 75                 | 2Lo 🗸       |                                                           |    |

### www.titanlogix.com

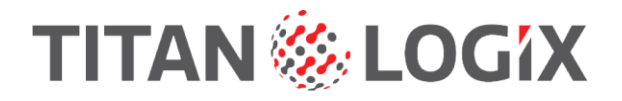

## 6 Click the Save button.

| 😩 Sign in 👘 🔳 🕼 Tita                   | n Portal                | × +                |                                                 |                               | - 0 ×  |
|----------------------------------------|-------------------------|--------------------|-------------------------------------------------|-------------------------------|--------|
| ← C A Not sec                          | ure   titan-management- | system-demo.s3-    | website.us-east-2.amazonaws.com/auth/strapping- | tables Q A 🖄 Y 🕄 🛱            | ¥ "o 🥠 |
| Trailers     Transmitter Configuration | Convert Units           |                    | Trailer#1                                       |                               |        |
| ADMINISTRATION                         | Depth (in)              | Volume (US<br>gal) | Information                                     | ← Probe Settings →            | Î      |
| 22 Users                               | 0.00                    | 0                  | 4mA Point                                       | Probe Type<br>Dual-Rod        |        |
|                                        | 1.00                    | 8                  |                                                 | Detection Mode<br>Performance |        |
|                                        | 3.00                    | 41                 |                                                 | Depth Units<br>Inches         |        |
|                                        | 4.00                    | 63                 | 2Lo 🗸                                           |                               | •      |
|                                        | Back                    |                    |                                                 | Cancel                        | Save   |
| Logged in as:<br>Admin User            |                         |                    |                                                 |                               |        |

## Programming TD100 Strapping Table through Titan Install

Titan Install can program a TD100 transmitter's strapping table without programming cables and adapters.

From the Strapping Table menu, you can program the strapping table, read the strapping table from the transmitter and view its current configuration before programming.

**1** From the home screen, tap the TD100 icon for the transmitter to be programmed.

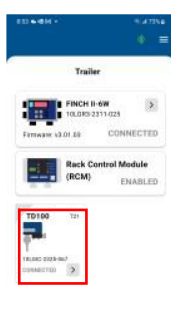

A reactive power speed to the test state of the speed to the speed to

2 Tap the Strapping Table button.

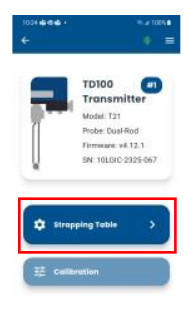

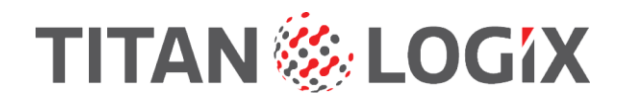

## **3** Tap the Program button

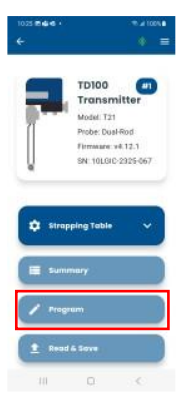

**4** Select the file to use for the programming. You may navigate to other folders from this screen.

| ÷   |                       | * =              |
|-----|-----------------------|------------------|
| 1   | Strapping Tal         | ole Files        |
| St) | ect a file to program | the transmitter. |
| 5   | Trailer#1             |                  |
| ħ   | Trailer#2             |                  |
| B   | Trailer#1_new         |                  |
| ħ   | Trailer#2_New         |                  |
|     | Old Files             |                  |

#### 111 D. C.

- **5** Review the settings. Each setting may be modified and saved to the file before programming. You may also create a new file by changing its name.
  - Data and Chart Views.
  - Probe Configuration.
  - Unit Conversion.
  - Tank Top Measurement.
  - Alarm Settings.
  - Display Settings.
  - Sump Measurement.
  - 4-20mA Settings.

|                      |                  | 5                                                                         |                             |               |                           |
|----------------------|------------------|---------------------------------------------------------------------------|-----------------------------|---------------|---------------------------|
| 9:02 🖷 🖻 🖷           | ≂ <b>⊿</b> 86% 0 |                                                                           |                             | 8:56 🤹 🕾 🖻    | 등 🖬 86% 🖬                 |
| ÷                    | * =              |                                                                           |                             | ÷             | * ≡                       |
| Trailer#1 🖌          | ŕ                |                                                                           |                             | Т             | railer#1 🖍                |
| ≔ Data <b>II.</b> Cł | nart View        |                                                                           |                             | i≣ Data       | II. Chart View            |
|                      |                  | 1031 B&& . 5.4 10%                                                        | 10.02 🗒 🏟 🌢 🔹 🖘 🖉 100% 🛢    |               |                           |
| Probe Configuration  | 1                | ← * =<br>Trailer#1 ≁                                                      | ← * ≡<br>Trailer#1 ≁        | Depth<br>(in) | Volume<br>(L) Information |
| Probe Type: Dua      | I-Rod Probe      | 😑 Data 🔒 Chart View                                                       | i≣ Data II. Chart View      | 0.00 👻        | 0 4mA Point               |
| Detection Mode: P    | Performance      | Tank Top Measurement                                                      | Display Settings 🧳          | 4.50 👻        | 284 2Lo                   |
|                      |                  | Tank Thickness: 0.3 in                                                    | Precision: No Decimal       | 76.00 👻       | 13272 НН                  |
| Unit Conversion      | 1                | Probe Offset: 1.14 in<br>Total Offset: 1.44 in                            | Decimal: 4 13936 L >        | 78.31 👻       | 13534 Spill Level         |
| Depth Units:         | Inches           |                                                                           | Sumo Measurement            | 84.00         | 13936 Actual Tank Top     |
| Volume Units:        | Liters           | Alarm Settings 🖌                                                          | Sump: Not set               | 85.44         | 13936 Probe Tank Top, 20n |
| Tank Top Measurement | ,                | Spill Alarm Reset: Auto-Clear<br>HH Depth: 76.00 in<br>HH Volume: 13272 L | 4-20 mA Settings            |               |                           |
| Program              |                  | Program                                                                   | 20mA Point: Not set Program |               |                           |
|                      | 1                |                                                                           |                             | 111           | 0 (                       |

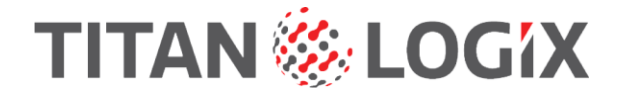

**6** Tap the Program button to program the transmitter with the selected file and settings.

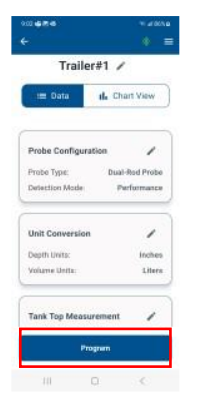

7 The next screen shows programming progress.

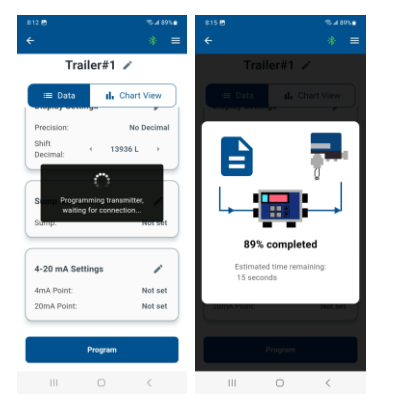

8 Tap the Finish button to complete the programming process and return to the Strapping Table menu.

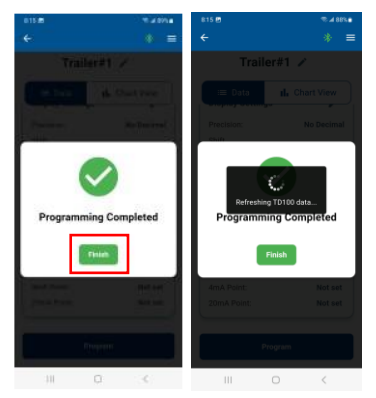

The other Strapping Table menu options allow the mechanic to review the transmitter's current configuration and to read the strapping table from a transmitter to save it in the Portal.

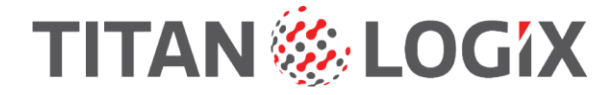

# View the Transmitter's Current Configuration

This feature allows the mechanic to view the selected transmitter's configuration.

The configuration screen includes:

- Probe details.
- Depth and volume unit details.
- Alarm settings.

1 From the home screen, tap the TD100 icon for the transmitter to be programmed.

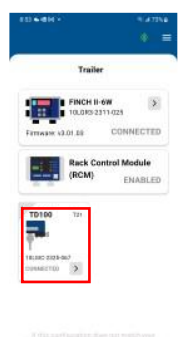

Haddeline prever prever parts the physics in assure the support

2 Tap the Strapping Table button.

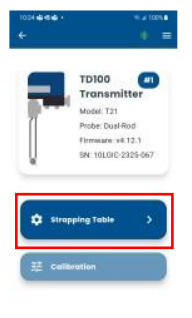

ш с с

**3** Tap the Summary button.

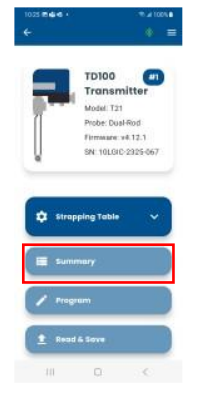

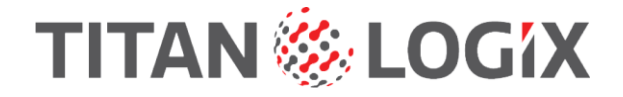

**4** View the transmitter's current configuration.

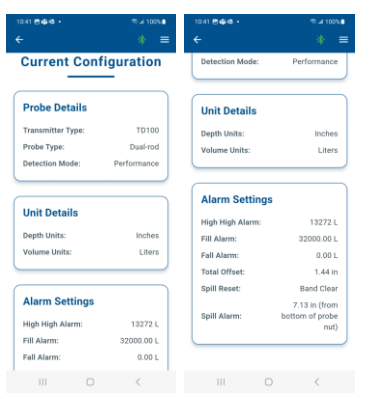

# Read and Save the Transmitter's Strapping Table to the Titan Portal

This feature allows the mechanic to read the strapping table from a TD80 or TD100 transmitter and then upload it to the Titan Portal.

**1** From the home screen, tap the TD80 or TD100 icon for the transmitter to be programmed.

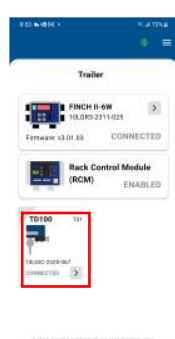

ndebalan strend gener parts for highlight in content Tree support

## 2 Tap the Strapping Table button.

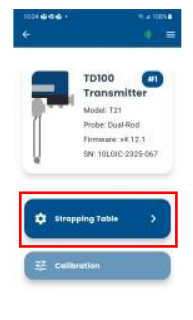

ш о с

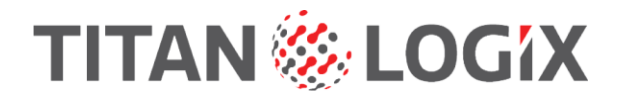

**3** Tap the Read & Save button.

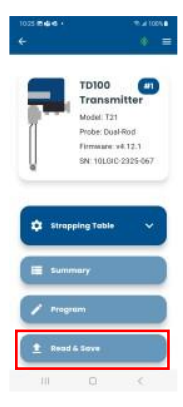

**4** The strapping table read process is shown on the screen.

| Read Progre<br>Transmitter #        | 1 <b>55</b> |
|-------------------------------------|-------------|
| Initiating commu                    | inication   |
| Connection succe                    | essful      |
| Reading lines                       |             |
| Read Completed                      |             |
| Upload to portal                    |             |
| Connecting to trans<br>Lines read 0 | mitter      |

**5** Enter a name for the new file and then tap the Save button.

|    | Read Progress<br>Transmitter #1 |
|----|---------------------------------|
| 2  | Initiating communication        |
| 9  | Connection successful           |
| 9  | Reading lines                   |
| 0  | Read Completed                  |
| 0  | Upload to portal                |
|    | Save File                       |
| EN | Narse<br>er file name           |

6 Return to the Strapping Table menu.

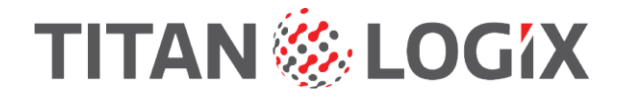

# Calibration

| 10.040.0                       |                                       | 147358          | 10.24 🕸 🕸 🗣 🔸 |                                                | ≪⊿ 100%∎           | 10:02 🖬 |                                                           | ®⊿ 68%a                   |  |  |
|--------------------------------|---------------------------------------|-----------------|---------------|------------------------------------------------|--------------------|---------|-----------------------------------------------------------|---------------------------|--|--|
|                                |                                       | * =             | ÷             |                                                | * ≡                | ÷       |                                                           |                           |  |  |
| :                              | Trailer<br>ICH II-6W<br>.019:2311:025 | ()<br>NECTER    |               | TD100<br>Transmi<br>Model: T21<br>Probe: Dual- | #1<br>itter        |         | Model: T21<br>Probe: Dual-<br>Firmware: v4<br>SN: 10LGIC- | Rod<br>1.12.1<br>2325-067 |  |  |
| (R                             | ick Control M<br>CM) E                | adule<br>NABLED | Į             | Firmware: v4<br>SN: 10LGIC-:                   | 1.12.1<br>2325-067 | Street  | apping Table<br>nmary                                     | ×                         |  |  |
| 18.382 2225-963<br>201662700 D |                                       |                 | to strap      | ping Table<br>ration                           | <u>`</u>           | Pro     | gram                                                      |                           |  |  |
|                                |                                       |                 |               |                                                |                    | 1 Rec   | td & Save                                                 |                           |  |  |
|                                |                                       |                 |               |                                                |                    | ∃≓ Cal  | ibration                                                  |                           |  |  |
| .01                            |                                       | 0               |               |                                                | <                  |         |                                                           | <                         |  |  |

# **Alarm Relay Mapping**

The FINCH II displays are shipped from the factory with alarm relay settings that are appropriate for most installations. These settings may be changed after installation by using the Titan Install app.

Once the mechanic has logged into the app and scanned the display, the alarm relay mapping may be changed.

**1** From the home screen, tap the FINCH II display icon.

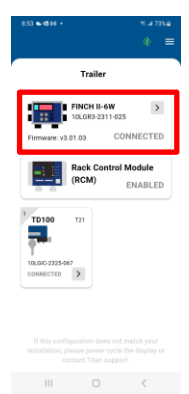

2 Tap the Settings icon.

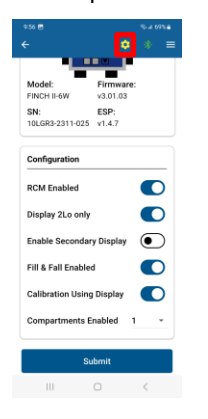

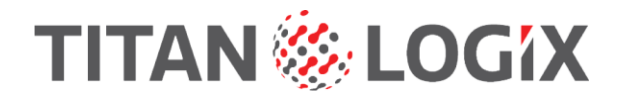

**3** Select Alarm-Relay Mapping.

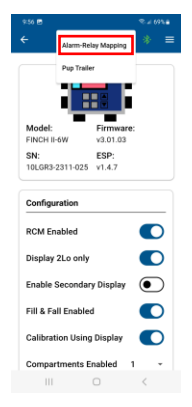

**4** Review the current settings and then tap the Edit button.

|            |             |       | ×    |     |  |  |
|------------|-------------|-------|------|-----|--|--|
|            |             |       |      | =   |  |  |
| A          | arm-Relay   | Map   | ping |     |  |  |
|            | Engine Pump | Light | Hom  | ACK |  |  |
| Spill/Fail | ~ /         |       |      |     |  |  |
| нн         | ~           | ~     | ~    | ~   |  |  |
| FIII       |             |       | ~    | ~   |  |  |
| Fall       |             |       |      | ~   |  |  |
| Relay      | 50          | 4     | 4    |     |  |  |

#### III C (

**5** The next 4 screens allow you to review each relay setting and make changes. Tap the Next button to proceed through the screens.

### Screen 1

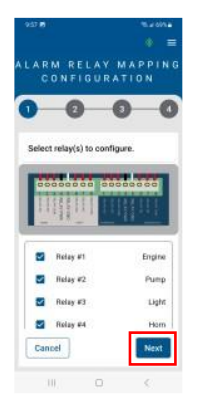

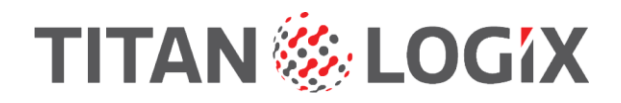

## Screen 2

|                                                                                                    | 4.204a<br>=              | 9.57 B                                                                                                    |                                   | ≈                             | 9.57 B                                                                                                    |                                 | ≈≠∞≈•<br>* ≡                    |  |  |
|----------------------------------------------------------------------------------------------------|--------------------------|----------------------------------------------------------------------------------------------------|-----------------------------------|-------------------------------|----------------------------------------------------------------------------------------------------|---------------------------------|---------------------------------|--|--|
| ALARM RELA<br>CONFIGE                                                                                                    | Y MAPPING                | ALARM RE<br>CONFI                                                                                          | LAY M/<br>GURATI                  | A P P I N G<br>I O N          | ALARM RI<br>CONF                                                                                            | ELAY N<br>IGURA                 | I A P P I N G<br>T I O N        |  |  |
| 0 0                                                                                                    | 0 0                      | 0-2                                                                                                    | -3                                | -0                            | 0-2                                                                                                    | -                               | 0                               |  |  |
| Relay Polarity<br>Select the relay alarming state.<br>Reset to default                                                                                             |                          | Relay #2 Pump<br>Pump relay is set to turn OFF when an<br>alarm is triggered. Keep it OFF or turn<br>it ON |                                   |                               | Relay #3 Light<br>Light relay is set to turn ON when an<br>alarm is triggered. Keep it ON or turn<br>it OFF |                                 |                                 |  |  |
| Reserved Engine relation to start ON address of<br>dependent to trans ON address of<br>address to thompseed. Keep it ON on faces an<br>over<br>Keining On Turn Off |                          | Turn On                                                                                                    | Ke                                | ep Off                        | Keep On                                                                                                    |                                 | Turn Off                        |  |  |
|                                                                                                    |                          | Relay #3<br>Light relay is se<br>alarm is trigger<br>it OFF                                                | et to turn ON w<br>ed. Keep it ON | Light<br>rhen an<br>I or turn | Relay #4<br>Horn relay is<br>alarm is trigg<br>it OFF                                                       | set to turn Of<br>ered. Keep it | Horn<br>N when an<br>ON or turn |  |  |
| Relay #2<br>Pump tellap to set 12                                                                                                    | Purse<br>Sam OFF when an | Keep On                                                                                                    | T                                 | im Off                        | Keep On                                                                                                    |                                 | Turn Off                        |  |  |
| Back                                                                                                    | Next                     | Back                                                                                                    |                                   | Next                          | Back                                                                                                    |                                 | Next                            |  |  |
| 1411 18                                                                                                    | 5 K.                     |                                                                                                    |                                   | <                             |                                                                                                    |                                 | <                               |  |  |

## Screen 3

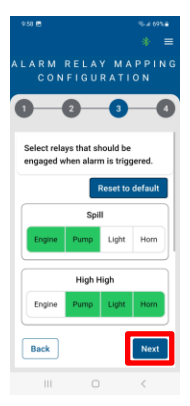

## Screen 4

| 9.50 🖻 🔍 2 4 69% 🖬                                                                              | 9.50 🖻 🔍 🖉 4.69% a                                                        |
|-------------------------------------------------------------------------------------------------|---------------------------------------------------------------------------|
| * =                                                                                             | * =                                                                       |
| ALARM RELAY MAPPING<br>CONFIGURATION                                                            | ALARM RELAY MAPPING<br>CONFIGURATION                                      |
| 0 0 0 0                                                                                         |                                                                           |
| Alarm Acknowledgement                                                                           | acknowledge when the ACK button<br>is pressed on the FINCH display.       |
| Select which alarm(s) to<br>acknowledge when the ACK button<br>is pressed on the FINCH display. | Note: only selected alarm(s) can be<br>acknowledged using the ACK button. |
| Note: only selected alarm(s) can be<br>acknowledged using the ACK button.                       | нн                                                                        |
| нн                                                                                              | FILL                                                                      |
| FILL O                                                                                          | FALL                                                                      |
| FALL                                                                                            | Reset to default                                                          |
| Back                                                                                            | Back                                                                      |
| III O <                                                                                         | III O <                                                                   |

**6** Tap the Finish button to save the new settings.

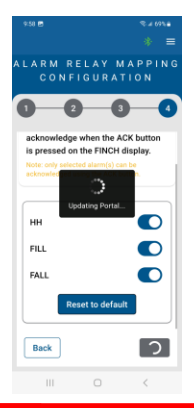

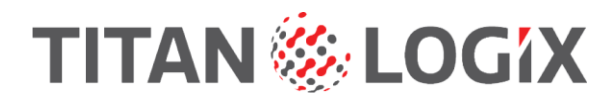

# **Modifying The Trailer Configuration**

**1** Sign in to the Install app.

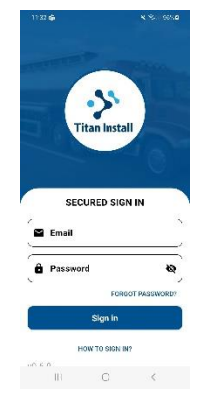

2 Connect to the Finch display to modify.

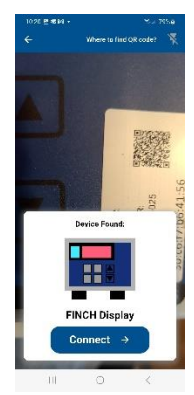

**3** Tap the Finch II icon.

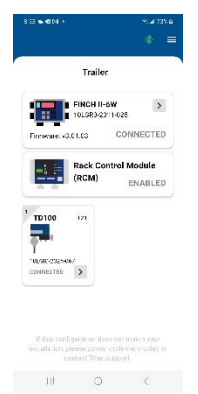

**4** Modify the settings.

# TITAN 🏀 LOGIX

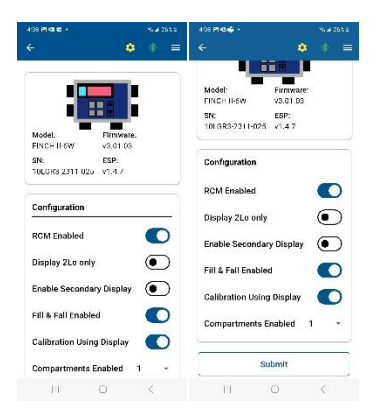

## **5** Tap the Submit button.

**6** The settings will also be updated in the Portal.

| Sign in 👘 🗖 🕻                | Titan Portal                    | × +                         |                           |                     |                        | -                  | σ            | ×   |
|------------------------------|---------------------------------|-----------------------------|---------------------------|---------------------|------------------------|--------------------|--------------|-----|
|                              | ttps://portal.titanlogix.com/au | uth/displays?id=1708945e-04 | 51-489c-9dd4-203803f2a10c |                     | Q A 🟠 💙                | 3 5 1              |              | -   |
| A Fuel Tank Trailer Gui 💮 Pe | rsonality Type 🌐 Most Effective | e Com 🎁 How to Screen Rec   | o 🕵 How to develop you    | W Splicing connecto | or 🚯 TMS - Titan Manag | 🕂 Board - Customer | S            | >   |
| TitanPortal   Titan Truckin  | ng - Channel Partner Demo       |                             |                           |                     |                        |                    | AU           | î   |
| CORE                         | Trailer Information             |                             |                           |                     |                        | Re                 | name Trailer | E 1 |
| Trailers                     |                                 |                             |                           |                     |                        |                    |              |     |
| Transmitter Configuration    | Trailer#1                       |                             |                           |                     |                        |                    |              |     |
|                              |                                 |                             |                           |                     |                        |                    |              |     |
| ADMINISTRATION               | FINCH II-6W 10L                 | _GR3-2311-025               |                           |                     |                        |                    | ~            |     |
| Company                      |                                 |                             |                           |                     |                        |                    |              |     |
| ः Users                      |                                 | Version:                    | 3.01.03                   | c                   | comp. # Transmitter    |                    |              |     |
|                              | E 28690                         | Wireless Version:           | 1.4.7                     |                     | 1 TD100-T21            |                    |              |     |
|                              |                                 | Rack Control Module:        | Connected                 |                     |                        |                    |              |     |
|                              |                                 | Alarm-Relay Map:            | Default 🕕                 |                     |                        |                    |              |     |
|                              |                                 | Display 2Lo Only:           | Disabled                  |                     |                        |                    |              |     |
|                              |                                 | Street-Curb Side Displays:  | Disabled                  |                     |                        |                    |              |     |
|                              |                                 | Manual Calibration:         | Enabled                   |                     |                        |                    |              |     |
|                              |                                 | Enabled Compartment(s):     | 1                         |                     |                        |                    |              |     |
|                              | -                               |                             |                           |                     |                        |                    |              |     |
|                              |                                 |                             |                           |                     |                        |                    |              |     |
|                              |                                 |                             |                           |                     |                        |                    |              |     |
| Admin User                   |                                 |                             |                           |                     |                        |                    |              | -   |